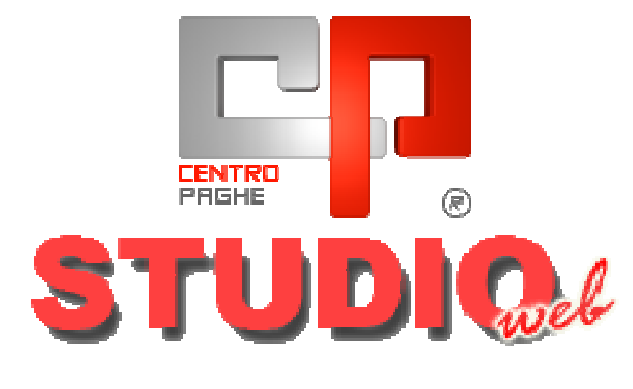

#### SOMMARIO

| <u>1.</u> <u>AS</u>  | PETTI DELLE PAGHE                          | 5  |
|----------------------|--------------------------------------------|----|
| 1.1.                 | COME ATTIVARE LO STUDIO                    | 5  |
| 1.2.                 | COME ATTIVARE LE AZIENDE DELLO STUDIO      | 5  |
| 1.3.                 | RICEZIONE PASSWORD                         | 7  |
| 1.4.                 | ACCESSO IMMEDIATO DALLA PROCEDURA PAGHE    | 8  |
| <u>2.</u> <u>ESI</u> | EMPI DI TRASMISSIONE DATI DA PAGHE A WEB   | 9  |
| 2.1.                 | INSERIMENTO COMMENTI                       | 9  |
| 2.2.                 | RICEZIONE MAIL                             |    |
| 2.3.                 | ESEMPIO PER SUPPORTO F24                   | 10 |
| 2.4.                 | ESEMPIO CEDOLINI DOPO ELABORAZIONE SINGOLA |    |
| 2.5.                 | ESEMPIO CALCOLO NETTO LORDO COSTO          |    |
| 2.6.                 | ESEMPIO DI INVIO SUPPORTO RIUM             | 14 |
| <u>3.</u> <u>PO</u>  | RTALE STUDIO – STUDIO WEB                  | 15 |
| 3.1.                 | ACCESSO COME AZIENDA                       |    |
| 3.2.                 | SPIEGAZIONE TASTI A LATO SINISTRO          | 16 |
| 3.3.                 | TRASMISSIONE FILE DA AZIENDA A STUDIO      | 17 |
| 3.4.                 | VISUALIZZAZIONE FILE ACCEDENDO COME STUDIO | 19 |
| 3.5.                 | ATTIVAZIONE MODULI                         |    |
| 3.6.                 | COME DISCONNETTERSI                        |    |
| <u>4.</u> <u>ST</u>  | AMPE ON LINE                               | 22 |
| 4.1.                 | VISUALIZZAZIONE COME STUDIO                |    |
| 4.2.                 | VISUALIZZAZIONE COME AZIENDA               |    |
| 4.3.                 | RICERCA STAMPE ONLINE                      |    |
| 4.4.                 | VISUALIZZAZIONE STAMPE ON LINE IN PDF      |    |

| 4         | BACHECA AZIENDALE                                                | 26 |
|-----------|------------------------------------------------------------------|----|
| 4         | GESTIONE UTENTI STUDIO                                           | 27 |
| 4         | DOCUMENTI                                                        | 28 |
| 4         | CARICAMENTO MODULI ELETTRONICI ONLINE                            | 29 |
| <u>5.</u> | EDOLINI ELETTRONICI / CUD                                        | 31 |
| 5         | VISUALIZZAZIONE COME STUDIO                                      | 31 |
| 5         | VISUALIZZAZIONE COME AZIENDA                                     | 32 |
| 5         | VISUALIZZA CEDOLINI DAL GIORNO                                   | 32 |
| 5         | NOTIFICA LETTURA CEDOLINI PER AZIENDA                            | 33 |
| <u>6.</u> | TUDIO WEB – ATTIVAZIONE DIPENDENTI E RECUPERO PASSWORD           | 35 |
| 6         | DIPENDENTI ATTIVATI PRECEDENTEMENTE E INSERIMENTO INDIRIZZO MAIL | 37 |
| 6         | STUDIO WEB – DISPOSITIVI MOBILI                                  | 38 |
| 6         | VISUALIZZAZIONE COME DIPENDENTE LAYOUT DISCELTA DEI DOCUMENTI    | 39 |
| 6         | FILE DIPENDENTI                                                  | 40 |
| 6         | STUDIOWEB E CPONLINE: MODELLO DETRAZIONI                         | 42 |
| 6         | RECUPERO PASSWORD CEDOLINI E CUD ON LINE                         | 44 |
| 6         | CAMBIO DITTA: INVIO AUTOMATICO DIPENDENTI A STUDIO WEB/CPONLINE  | 46 |
| 6         | RESET PASSWORD DIPENDENTE                                        | 47 |
| 6         | ELIMINAZIONE DIPENDENTE                                          | 47 |
| <u>7.</u> | IODULO AMMINISTRAZIONE AZIENDE                                   | 48 |
| 7         | FILTRO SEDE                                                      | 48 |
| 7         | CREAZIONE FILTRO SEDE                                            | 48 |
| 7         | AGGIUNTA D' UN SECONDO FILTRO ALLA STESSA SEDE                   | 50 |
| 7         | CANCELLAZIONE FILTRO SEDE                                        | 51 |
| <u>8.</u> | IALATTIE – GESTIONE IMPORT AUTOMATICO                            | 52 |
| A         | IVAZIONE DELLA RICEZIONE DEL FILE CON L'INPS                     | 52 |
| 8         | ESEGUIRE SETUP COMPONENTI                                        | 52 |
| 8         | DATI STUDIO:                                                     | 52 |
| 8         | ANAGRAFICA DITTA                                                 | 52 |
| 8         | STUDIO WEB CASELLA PEC                                           | 53 |
| 8         | MODALITA' DI STAMPA PER STUDIO O SINGOLA AZIENDA                 | 56 |
| 8         | RIPORTO AUTOMATICO NEL CALENDARIO DEI MOVIMENTI                  | 57 |
| 8         | VISUALIZZAZZIONE MALATTIE SENZA IMPORTAZIONE IN PAGHE            | 58 |
| <u>9.</u> | MPORTAZIONE DA RILEVAZIONE PRESENZE                              | 59 |
|           |                                                                  |    |

| MPORTAZIONE SENZA STUDIO WEB     |    |
|----------------------------------|----|
| IMPORTAZIONE DA RILEVA LIGHT WEB | 61 |
| ACCESSO AUTOMATICO LIGHTWEB      | 61 |
| RILEVA LIGHT WEB PIÙ STUDIO WEB  | 62 |
| SOLO RILEVA LIGHT WEB            | 62 |
| INSERIMENTO DEL LOGO STUDIO      | 63 |
| . COME CARICARE IL LOGO          | 63 |
| . RIPRISTINARE IL LOGO ORIGINALE | 64 |

#### PRESENTAZIONE

Studio Web è una funzione studiata dal Centro Paghe per permettere di interagire in maniera rapida e semplice tra studio e ditta.

Non sarà quindi più necessario utilizzare le normali funzioni di posta mail, per inviare supporti, stampe o qualsiasi altro file all'azienda.

#### 1. ASPETTI DELLE PAGHE

Per quanto concerne la procedura paghe, è fondamentale che per le aziende dello studio sia impostato l'indirizzo mail nella 4<sup>^</sup> videata anagrafica ditta

| Sede legale o domicilio fiscale           |                   |
|-------------------------------------------|-------------------|
| Fax                                       | E-mail            |
|                                           | info@prova.it     |
| In dati studio, deve essere inserita la n | nail dello studio |
| - Comunicazione                           |                   |
| Telefono 1 Telefono 2                     |                   |
| 04441111                                  |                   |

Questo permetterà di ricevere le password di attivazione e anche di avviso nel momento in cui tra studio e ditta vengono spediti file, pdf, stampe ecc.

#### 1.1. COME ATTIVARE LO STUDIO

Per attivare lo studio all'invio delle aziende è necessario accedere ad "utenti"

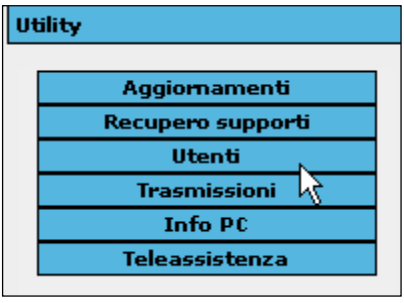

studiodiprovaxx@libero.it

E-mail

Ed indicare la "S" nell'apposita riga

19 ACCESSO ALLO STUDIO WEB S AGGIORNAMENTO

E' necessario uscire e rientrare nella procedura per effettuare l'attivazione.

#### **1.2. COME ATTIVARE LE AZIENDE DELLO STUDIO**

Per attivare le aziende dello studio è necessario accedere a "15 – Utility"

| UTILITY                                                        |
|----------------------------------------------------------------|
|                                                                |
| Selezionare la scelta                                          |
| STUDIOWEB                                                      |
| - 🎲 Attivazione ditte / studi                                  |
| 🛶 🧔 Invio matricole inps per scarico attestati di malatti      |
| Verrà visualizzata la griglia con tutte le aziende in archivio |

| CODICE  | RAGIONE SOCIALE        | MAIL 1                    | MAIL 2 |
|---------|------------------------|---------------------------|--------|
| ZZ1     | STUDIO DI PROVAXX      | studiodiprovaxx@libero.it |        |
| ZZ1RM10 | DITTA PROVA STUDIO WEB | info@prova.it             |        |
| ZZ1RM11 | FILIALE                |                           |        |
| ZZ1RM2C | PROVE CCC + MESI       |                           |        |

La prima riga è occupata dallo studio, e deve essere sempre selezionata.

Successivamente sono presenti le aziende, quindi le ditte con la mail correttamente inserite in anagrafica ditta 4<sup>^</sup> videata vengono riportate con la riga "*bianca*".

Le aziende in "rosso" risultano senza mail in anagrafica ditta;

Le aziende in *"blu"* risultano già attivate alla funzione Studio Web, di conseguenza non devono più essere selezionate altrimenti viene inviata nuovamente una password di accesso.

| CODICE  | RAGIONE SOCIALE        | MAIL 1                  | MAIL 2           |
|---------|------------------------|-------------------------|------------------|
| ZZ1     | STUDIO DI PROVAXX      | studioprovaxx@libero.it |                  |
| ZZ1RM10 | DITTA PROVA STUDIO WEB | info@prova.it           |                  |
| ZZ1RM11 | FILIALE                | prova1@libero.it        | prova2@libero.it |

Nel caso in cui venga selezionata una ditta blu, magari perché è variato l'indirizzo mail, verrà visualizzato il seguente messaggio

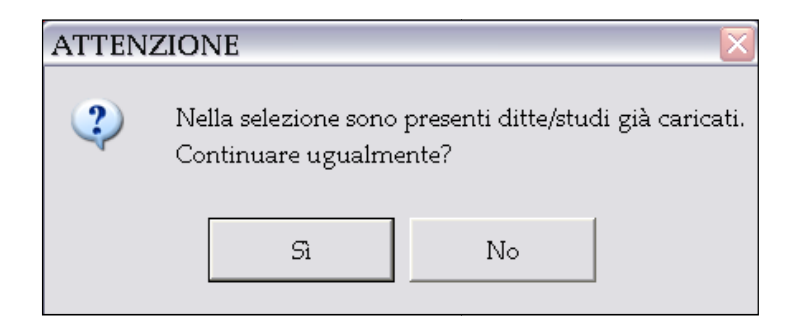

È necessario compilare nell'anagrafica ditta mappa 10 l'opzione 37 così facendo sceglieremo in quale modo attivare i dipendenti, se tutti o solo una parte.

#### <u>1</u> Ana 1 <u>2</u> Ana 2 <u>3</u> Ana 3 <u>4</u> Fisc <u>5</u> Contr <u>6</u> Alt <u>7</u> Opz 1 <u>8</u> Opz 2 <u>9</u> Sto <u>10</u> Sta <u>11 EP</u>

| N* | Flag | Descrizione (?TAB-OPSTA)                                             |
|----|------|----------------------------------------------------------------------|
| 34 |      | Riporta 'Campo speciale' su cedolino                                 |
| 35 |      | Esposizione 'Segnalazioni' su cedolino (date malattia, matern. ecc.) |
| 36 |      | Stampa denuncia lavoratori cassa edile su carta bianca (BPYS63L)     |
| 37 | S    | Gestione cedolini elettronici                                        |
| 38 |      | Cedolini con retro per imbustamento                                  |

#### Selezionare il modo in cui attivare i dipendenti della ditta

| CODICE |                                                                     |
|--------|---------------------------------------------------------------------|
|        | Nessuna scelta                                                      |
| S      | Abilita ditta per tutti i dipendenti                                |
| X      | Abilita ditta per i soli dipendenti selezionati                     |
| Y      | Abilita ditta per tutti i dipendenti ad esclusione degli INTERINALI |

Se scelto l'opzione X (abilita studio web per i soli dipendenti selezionati) dovrò scegliere a chi attivare il profilo studio web, da anagrafica dipendente, mappa 2 cedolino elettronico inserendo la S

| – Altri dati anagi | afici |           |  |
|--------------------|-------|-----------|--|
| E-mail             |       |           |  |
| Telefono           |       | Cellulare |  |
| Cedolino elettron  | co    | РЕС       |  |

Nel caso di ditte con molti dipendenti accedere da utility a.c.  $\rightarrow$  Aggiorna  $\rightarrow$ punto 42 cedolino elettronico dipendente, quindi selezionare i dipendenti interessati.

#### **1.3. RICEZIONE PASSWORD**

Allo studio verrà inviata automaticamente una mail con le sue credenziali, mentre le credenziali ditta e dipendenti arriveranno in automatico all'indirizzo mail compilato nell'anagrafica ditta.

#### Password studio:

| Siamo lieti di inviarvi le credenziali d'accesso al Portale StudioW<br>Login: INZZ1<br>Password: D8WFRV<br>formiti in data: 24.05.2010 allo 10:05 | 'eb |
|----------------------------------------------------------------------------------------------------|-----|
| Tornici in data. 24-00-2010 alle 10.00                                                                                                    |     |
| Cordiali Saluti                                                                                                    |     |

#### Password ditta:

Siamo lieti di inviarvi le credenziali d'accesso al Portale StudioWeb Login: INZZ1RM10 Password: BABGAB forniti in data: 24-06-2010 alle 10:06

Cordiali Saluti

#### Password dipendenti:

Per default le anagrafiche dei dipendenti vengono create in automatico dopo che si è elaborata la ditta e di conseguenza vengono inviate le credenziali ai dipendenti.

È stata inserita un' utility che da la possibilità di caricare le anagrafiche dei dipendenti e quindi ricevere le credenziali prima che venga elaborata la ditta, procedere in questo modo,

#### UTILITY A.C. $\rightarrow$ AGGIORNA

- 💮 41) Aggiorna anagrafiche cedo elettronici

Selezionare i dipendenti e confermare.

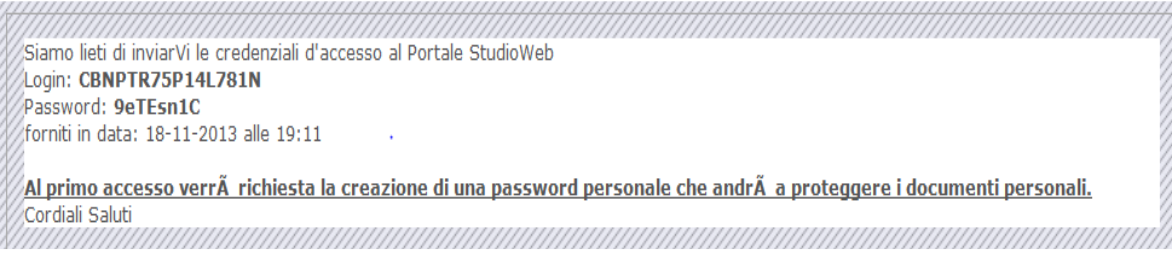

Al primo accesso l'utente userà il codice fiscale come nome utente e la password ricevuta via mail. Una volta entrato, dovrà subito autenticarsi (finché non farà questa operazione, non riuscirà a visualizzare il cedolino), operazione che consiste nella scelta della password personale per visualizzare i cedolini online.

#### 1.4. ACCESSO IMMEDIATO DALLA PROCEDURA PAGHE

Abbiamo provveduto ad inserire un tasto di accesso immediato, nella videata principale delle paghe dove si digita la password.

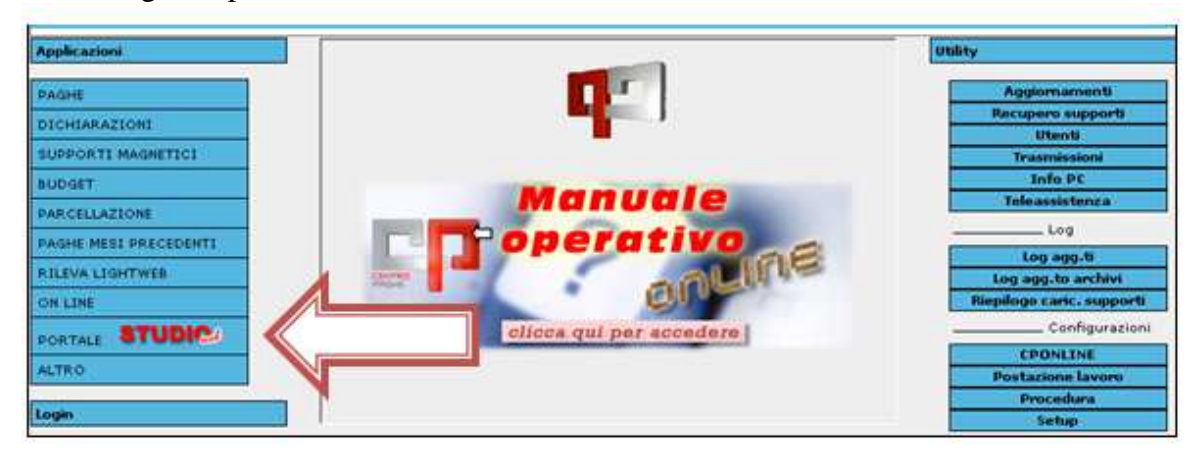

Cliccando verrà attivato direttamente il sito, le spiegazioni sono tutte riportate di seguito.

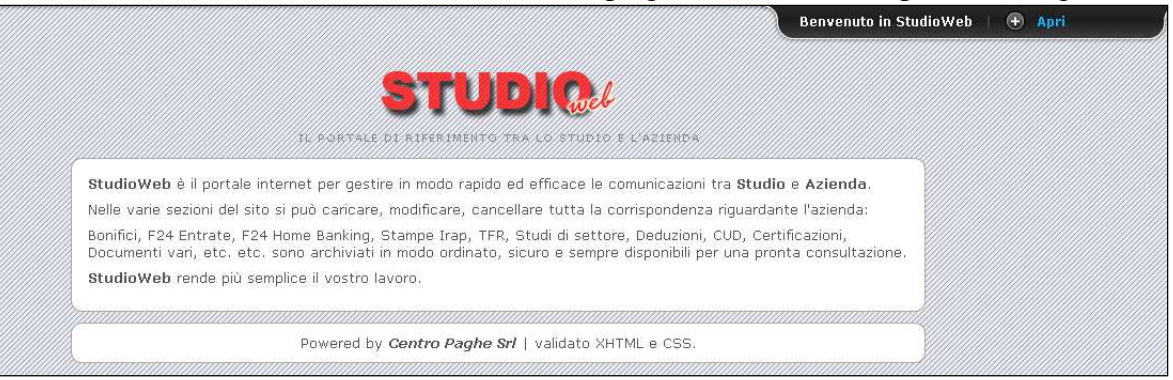

#### 2. ESEMPI DI TRASMISSIONE DATI DA PAGHE A WEB

#### 2.1. INSERIMENTO COMMENTI

Nella fase di invio delle stampe / file / pdf, risulta possibile indicare dei commenti che successivamente verranno visualizzati nel portale Web.

Eseguiamo un esempio di invio di un intero bollato dalla funzione "Gestione Pdf"

| ALTRO | STATISTICO     |
|-------|----------------|
|       | STAMPE SERVICE |
| Login |                |

Posizionandosi a "sinistra" e cliccando il tasto destro come da immagine

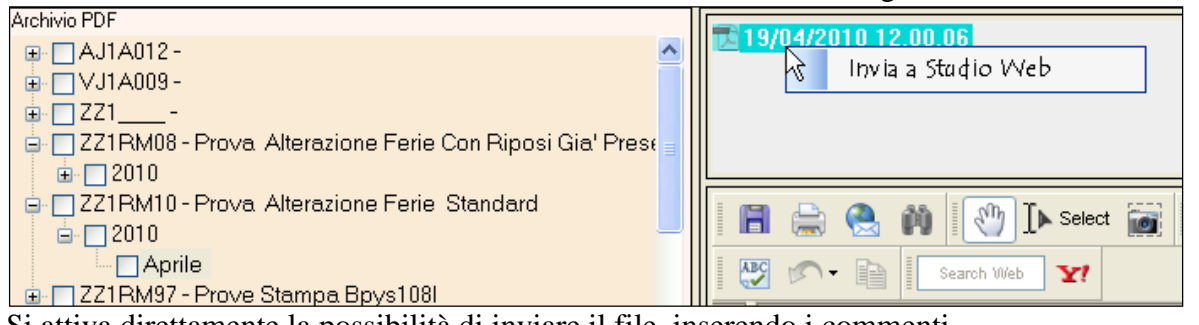

Si attiva direttamente la possibilità di inviare il file, inserendo i commenti

| COMMENTI                                                                          | (P)           |
|-----------------------------------------------------------------------------------|---------------|
| Spett. Azienda,<br>come da sua richiesta inviamo i bollati del mese di<br>aprile. | Invia         |
|                                                                                   | Annulla invio |

Accedendo a studio Web, l'azienda potrà visualizzare il file con il relativo commento indicato

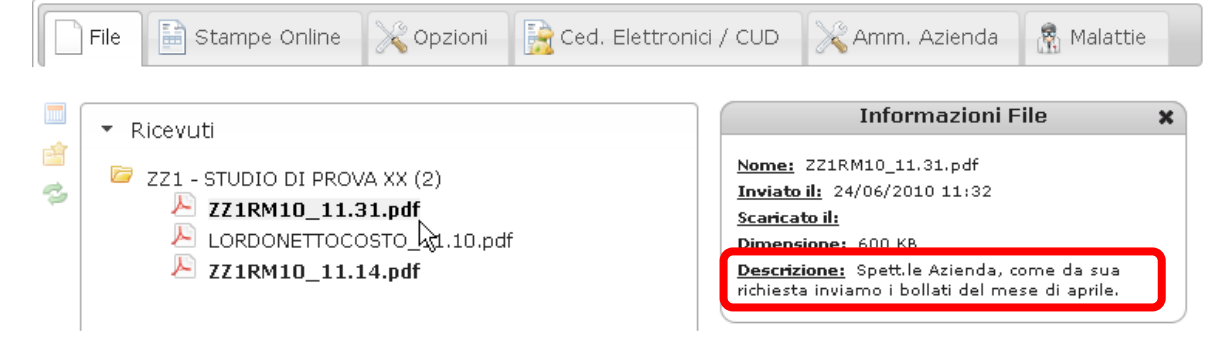

#### 2.2. RICEZIONE MAIL

Nell'esempio sopra riportato e anche quelli indicati sotto, si tratta di trasmissione file dallo studio all'azienda, di conseguenza una volta effettuato l'invio l'azienda riceverà la seguente mail.

```
STUDIO DI PROVA XX ha caricato il file ZZ1RM10_11.31.pdf il 24-06-2010 alle 11:06 con il seguente commento:

Spett.le Azienda, come da sua richiesta inviamo i bollati del mese di aprile.

Cordiali Saluti
```

#### 2.3. ESEMPIO PER SUPPORTO F24

Eseguiamo un semplice esempio di invio dei dati del supporto magnetico F24 dallo studio all'azienda.

Come di consueto la Ditta deve avere la corretta scelta per la creazione del supporto magnetico in

7^ videata ditta Supporto magnetico F24

Dopo aver eseguito il pacchetto ditta, si potrà accedere tramite utility anno corrente

Ed eseguire le stesse funzioni che si effettuavano fino ad oggi.

S

Al termine si presenterà la seguente videata

🖻 🚔 F24

| Scegiere l'operazione da                | effettuare |        |
|-----------------------------------------|------------|--------|
| F24 SUPPORTO<br>DITTA: assess<br>Report | Excel      | STUDIC |
|                                         |            | Uscita |

Tramite l'invio in WEB risulta possibile comunicare tra studio e azienda inserendo direttamente dei commenti

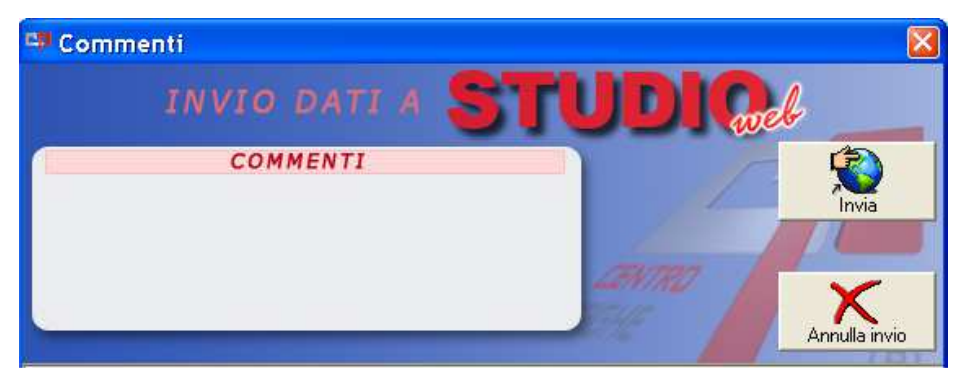

Cliccando Invia verrà visualizzato il seguente processo di invio dei dati

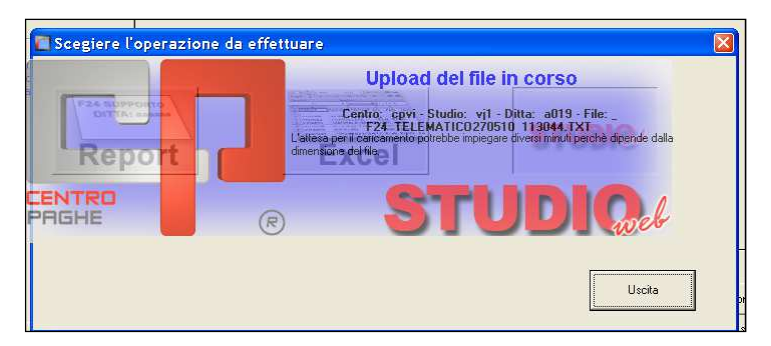

L'operazione risulterà conclusa alla visualizzazione della seguente dicitura

#### **INVIO STUDIO WEB COMPLETATO**

Al termine il file risulta direttamente caricato nel portale web dell'azienda. Sotto illustriamo le specifiche di consultazione

| مان |               | Opziopi | Ced Elettropici / CUD  | 1 0mm Azienda | 😠 Malatt |
|-----|---------------|---------|------------------------|---------------|----------|
|     | Stampe Online | 0pzioni | Ced. Elettronici / CUD | Amm. Azienda  | 8        |

Inoltre l'azienda verrà avvisata tramite apposita mail che indicherà il file che è stato caricato con data e ora.

|                                    | STUDIQue                                                                  |
|------------------------------------|---------------------------------------------------------------------------|
|                                    |                                                                           |
|                                    |                                                                           |
| VIVJ1 ha carica                    | ) il file <b>F24_TELEMATICO270510_113044.TXT</b> il 27-05-2010 alle 11:05 |
| VIVJ1 ha carica<br>Cordiali Saluti | ) il file F24_TELEMATICO270510_113044.TXT il 27-05-2010 alle 11:05        |
| VIVJ1 ha carica<br>Cordiali Saluti | o il file F24_TELEMATICO270510_113044.TXT il 27-05-2010 alle 11:05        |

#### 2.4. ESEMPIO CEDOLINI DOPO ELABORAZIONE SINGOLA

Risulta possibile effettuare l'esportazione anche dei cedolini dopo l'elaborazione singola, permettendo così di effettuare l'operazione senza l'obbligatorietà di passare dal pacchetto ditta. Illustriamo l'operazione, che come si potrà notare, è sempre uguale a quanto illustrato precedentemente.

Dopo elaborazione singola - Visualizzazione cedolini Cliccare

Image: Brint... | Q Q Page Width Image: A page Width Image: A page Width Image: A

Successivamente cliccare

| 🧐 Salva con nome            |          |                       |   |
|-----------------------------|----------|-----------------------|---|
|                             |          | <u>0</u> K            | 1 |
|                             | <u>^</u> | Annulla               | 1 |
|                             |          | Salva in Gestione PDF |   |
|                             | •        |                       |   |
| Nome del file: Cedolini.pdf |          |                       |   |
|                             |          |                       |   |

Si avvierà lo stesso processo di invio dati come sopra descritto, si ricorda che il tempo di attesa dipende dalla dimensione del file.

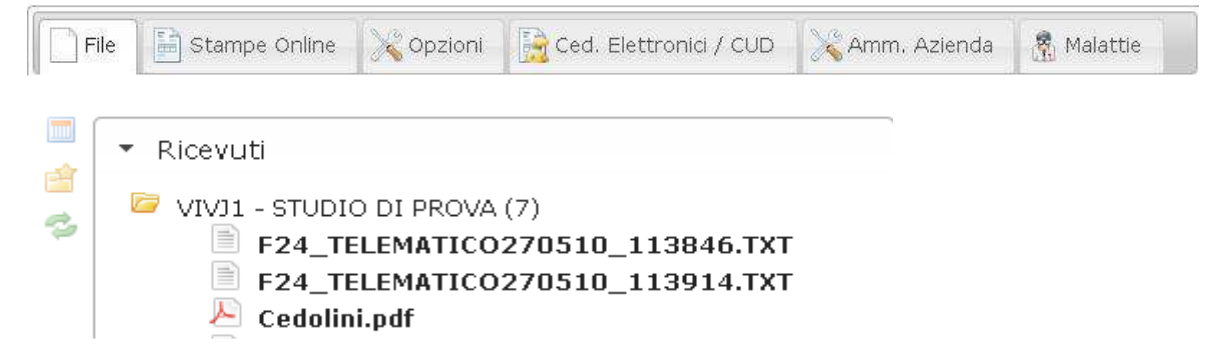

Come si nota dall'immagine ai precedenti file di invio del supporto F24 è stato aggiunto il file "cedolini pdf".

| IL POPTAVE DI BIERENJEVITO TRA LO STUDIO E L'AZIENDA                               |                      |
|------------------------------------------------------------------------------------|----------------------|
|                                                                                    | <u>Mail ricevuta</u> |
| VIVJ1 ha caricato il file Cedolini.pdf il 27-05-2010 alle 11:05<br>Cordiali Saluti | <u>dalla ditta</u>   |
| Powered by Centro Paghe Srl   validato XHTML e CSS.                                |                      |

#### 2.5. ESEMPIO CALCOLO NETTO LORDO COSTO

Anche per questa funzione risulta utile avere un immediato confronto con l'azienda su quanto elaborato / calcolato.

Come sopra riportato cliccando

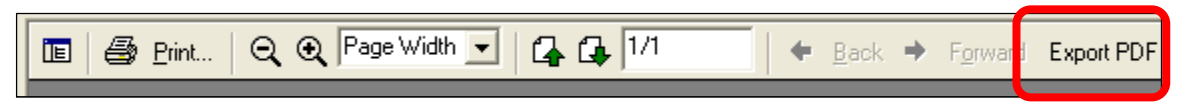

Successivamente cliccare

| et : |          | <u>o</u> K            |   |
|------|----------|-----------------------|---|
| a:Ň  | <u>^</u> | <u>A</u> nnulla       |   |
|      |          | Salva in Gestione PDI | F |
|      | •        | TURIC                 |   |

Nel caso in cui si volesse variare il nome standard con un nome predefinito di archiviazione, ricordiamo che è possibile variarlo con

| Nome del file: | rossi_mario.pdf |
|----------------|-----------------|
|                |                 |

Come da immagine viene aggiornato il tutto, aggiungendo il file inviato

| File                                                                                        | e 📔 Stampe Online                                                                                   | 🔀 Opzioni                                         | Ced. Elettronici / CUD          | Amm. Azienda | 👫 Malattie |
|---------------------------------------------------------------------------------------------|----------------------------------------------------------------------------------------------------|---------------------------------------------------|---------------------------------|--------------|------------|
| 1<br>1<br>1<br>1<br>1<br>1<br>1<br>1<br>1<br>1<br>1<br>1<br>1<br>1<br>1<br>1<br>1<br>1<br>1 | <ul> <li>Ricevuti</li> <li>VIVJ1 - STUDI</li> <li>F24_T</li> <li>Cedolin</li> <li>LordoN</li> </ul> | O DI PROVA<br>ELEMATICO<br>ni.pdf<br>JettoCosto.j | (8)<br>)270510_113914.TX<br>pdf | r            |            |

#### 2.6. ESEMPIO DI INVIO SUPPORTO RIUM

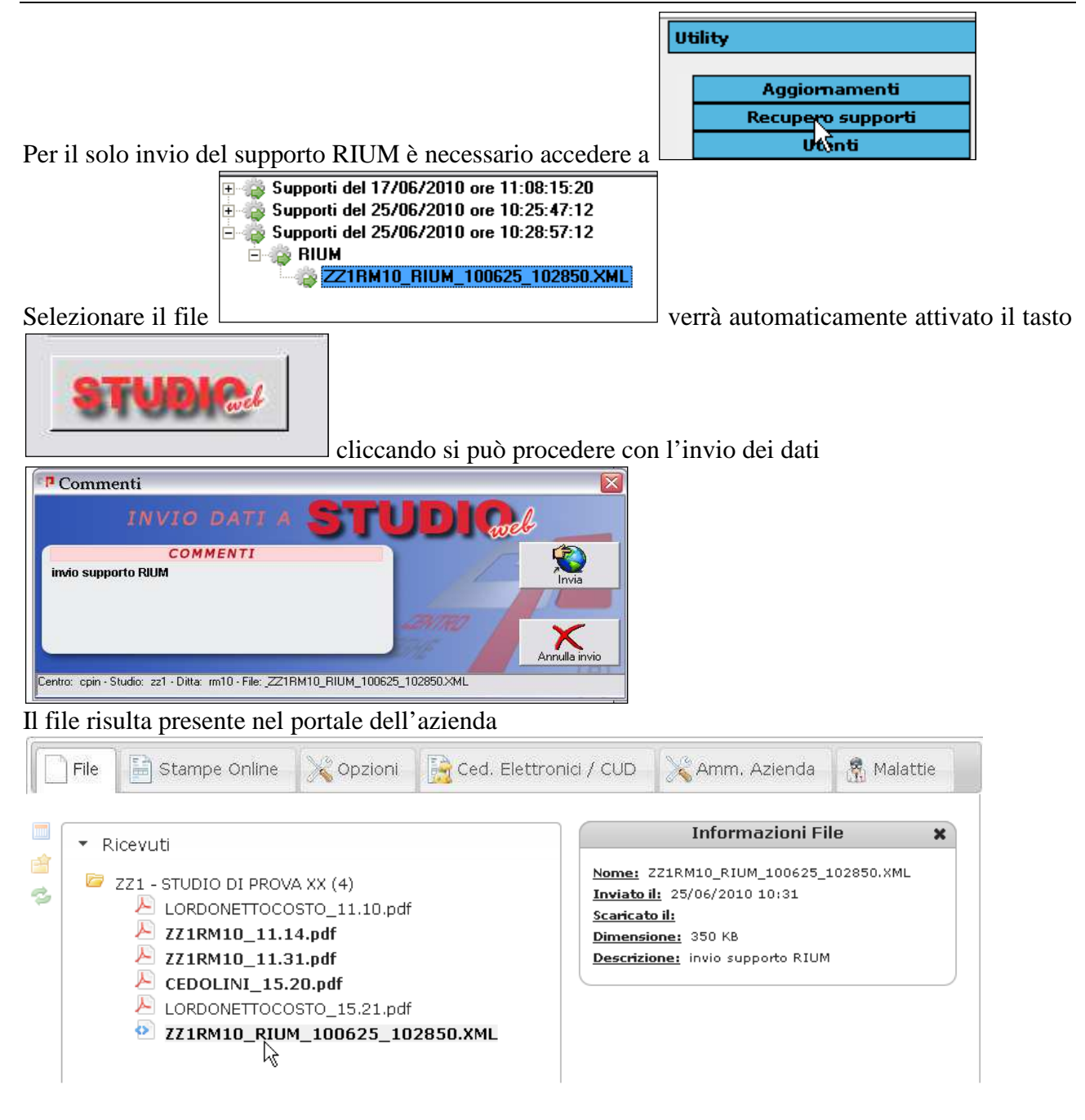

#### 3. PORTALE STUDIO – STUDIO WEB

Accedendo al sito http://studioweb.centropagheagg.it verrà visualizzata la seguente videata

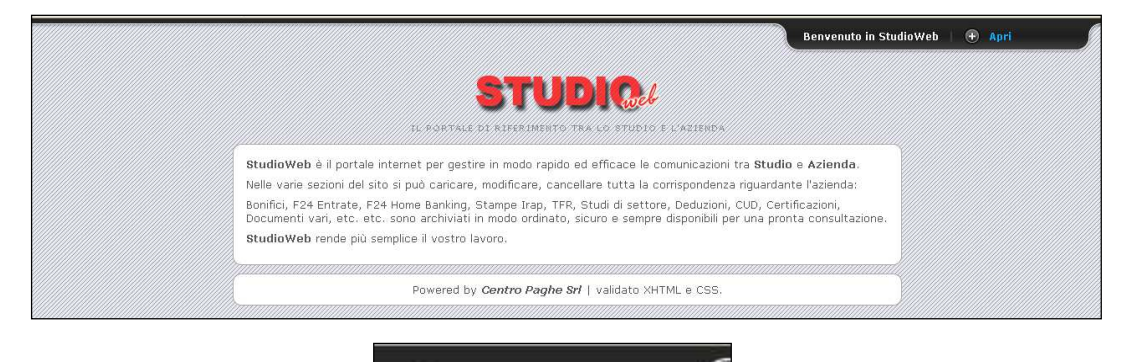

Cliccando nella funzione

verrà visualizzata la videata sotto riportata

che permetterà di inserire i dati personalizzati Nome utente e Password

Apri

۲

| Panello d'accesso<br>StudioWeb                                                                                                    | Modulo d'accesso                                  | Modulo richiesta<br>Password                            |
|----------------------------------------------------------------------------------------------------|---------------------------------------------------|---------------------------------------------------------|
| L'UTENTE È REGISTRATO                                                                                                    |                                                   |                                                         |
| Inserite <u>Nome Utente</u> e <u>Password</u> nel modulo<br>centrale per accedere al portale.                                                     |                                                   | E-mail di registrazione:                                |
| L'UTENTE HA PERSO LA PASSWORD                                                                                                    |                                                   |                                                         |
| Compilate il modulo a destra per richiedere una<br>nuova password. E' necessario inserire il nome<br>utente e l'e-mail della prima registrazione. | Login                                             | La Password verrà inviata al vostro<br>indirizzo E-mail |
|                                                                                                    |                                                   |                                                         |
| StudioWeb rende più semplice il                                                                                                    | vostro lavoro.                                    | Benvenuto in StudioWeb   🛞 Chiudi                       |
| Pov                                                                                                    | vered by <b>Centro Paghe Srl</b>   validato XHTML | e CSS.                                                  |

Ricordiamo come per il programma Light Web che gli accessi saranno diversi tra Studio e Azienda.

#### 3.1. ACCESSO COME AZIENDA

| File | Stampe  | Online | 🔀 Opzioni | Ced. Elet | tronici / CUD | Amm. Azienda | 😤 Malattie |
|------|---------|--------|-----------|-----------|---------------|--------------|------------|
| ▼ R  | icevuti |        |           |           |               |              |            |
| ▶ Ir | nviati  |        |           |           |               |              |            |

L'azienda semplicemente cliccando in "ricevuti" potrà visualizzare i file che lo studio ha provveduto ad inviare

|      |               | L PORTALE DI R                                                                                                    | TUDICE                                                                                         | L'AZIENDA      |            |
|------|---------------|----------------------------------------------------------------------------------------------------|------------------------------------------------------------------------------------------------|----------------|------------|
| File | Stampe Online | VA (8)<br>CO270510_113<br>co.pdf<br>CO270510_113<br>CO270510_113<br>CO270510_113<br>CO270510_113<br>CO270510_113<br>CO270510_113 | Ced. Elettronici / CUD<br>3914.TXT<br>0333.TXT<br>1028.TXT<br>8044.TXT<br>3816.TXT<br>3846.TXT | X Amm. Azienda | R Malattie |

Cliccando ad esempio in "cedolini.pdf" sulla parte destra verranno indicate le "informazioni file"

| il dorta                                                                                                    | STUDICCH<br>DI RIFERIMENTO TRA LO STUDIO                                                                         | e l'azienda  |          |
|----------------------------------------------------------------------------------------------------|----------------------------------------------------------------------------------------------------|--------------|----------|
| 📄 File 📄 Stampe Online 🔀 Op                                                                                                    | ioni 🚽 📄 Ced. Elettronici / CUD                                                                                  | Amm. Azienda | Malattie |
| <ul> <li>Ricevuti</li> <li>VIVJ1 - STUDIO DI PROVA (8)</li> <li>F24_TELEMATICO270510_113044.</li> <li>F24_TELEMATICO270510_113846.</li> <li>F24_TELEMATICO270510_113846.</li> <li>F24_TELEMATICO270510_113846.</li> </ul> | Informazioni File Nome: Cedolini.pdf Inviato il: 27/05/2010 00:00 Scarkato il: Dimensione: 147 Kb Descrizione: T | ×            |          |
| Cedelini.pdf<br>LordoNettoCosto.pdf<br>F24_TELEMATICO270510_110333.<br>F24_TELEMATICO270510_111028.                                                                                                    | T<br>T                                                                                                    |              |          |

#### 3.2. SPIEGAZIONE TASTI A LATO SINISTRO

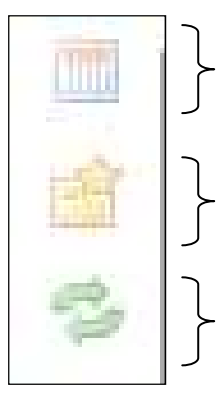

Cliccando è possibile filtrare i file ricevuti selezionando anno e mese da visualizzare.

Cliccando è possibile filtrare i file ricevuti visualizzando solo i nuovi file ricevuti e non ancora "letti".

Cliccando viene eseguito un ricarico / refresh dei dati. Tale funzione può essere utilizzata per aggiornare il portale nel caso in cui ci siano dati inviati ma non ancora ricevuti.

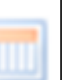

SPECIFICA: cliccando il tasto verrà attivata la seguente finestra

| Selettore                                    |
|----------------------------------------------|
| Anno:<br>seleziona 💙<br>Mese:<br>seleziona 🌱 |
| Periodo<br>Attuale                           |

dove, come riportato sopra, si può selezionare anno e mese. Il tasto "periodo attuale" si intende il ritorno al mese in corso. Per chiudere la finestra è necessario cliccare

nuovamente in

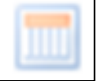

#### 3.3. TRASMISSIONE FILE DA AZIENDA A STUDIO

Nel caso in cui l'azienda desiderasse effettuare un invio di qualsiasi file allo Studio, si può proseguire come di seguito riportato

Cliccare il tasto evidenziato

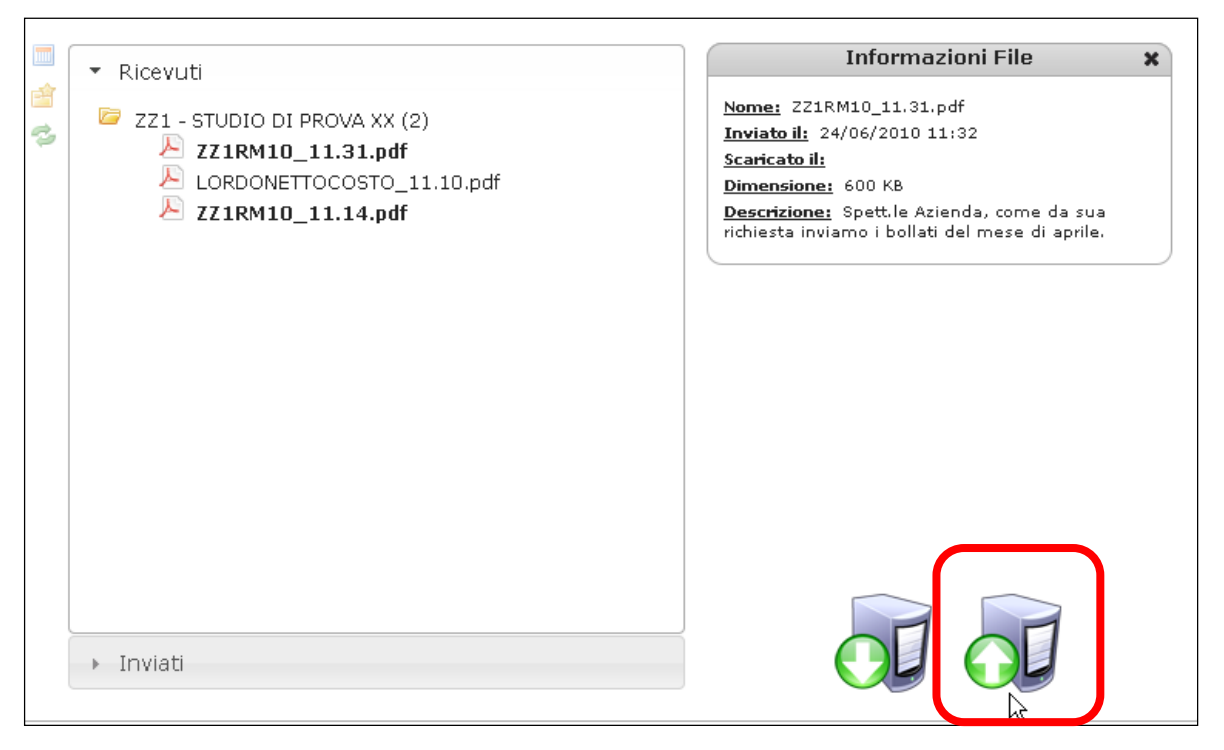

Si accederà così ad una seconda videata

| Invia file                         | ×                                                |                                                                                     |
|------------------------------------|--------------------------------------------------|-------------------------------------------------------------------------------------|
| Destinatari • Cattura rettangolare |                                                  | Aprire seleziona                                                                    |
| Seleziona Destinatari              | -                                                | destinatari                                                                         |
| Descrizione file                   |                                                  |                                                                                     |
| File in coda                       | .::                                              | Risulta possibile<br>inserire un commento<br>che verrà visualizzato<br>dallo Studio |
| Nessun file in coda                |                                                  | 7                                                                                   |
|                                    | 0 File inviati<br>Seleziona file/s Annulla invio | Selezionare il file da inviare                                                      |
| Dimensione massima file singolo    |                                                  |                                                                                     |
| Estensioni ammesse                 |                                                  | Cliccare Invia file,<br>per inviare il tutto allo                                   |
|                                    | Chiudi Invia File                                | J Studio                                                                            |

Successivamente cliccare OK alla seguente domanda

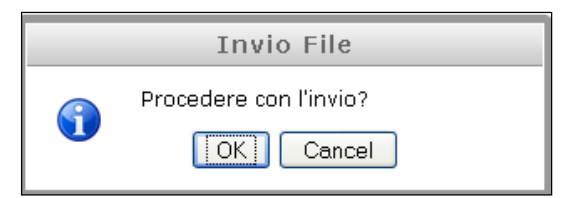

Al termine verrà visualizzato il seguente messaggio

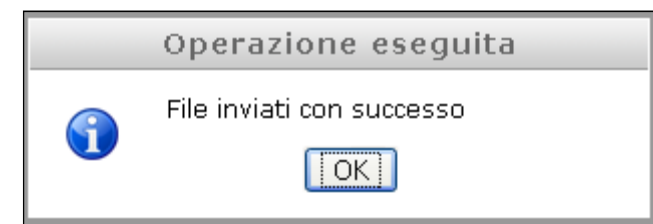

Anche in questo caso lo studio riceverà una mail di avviso

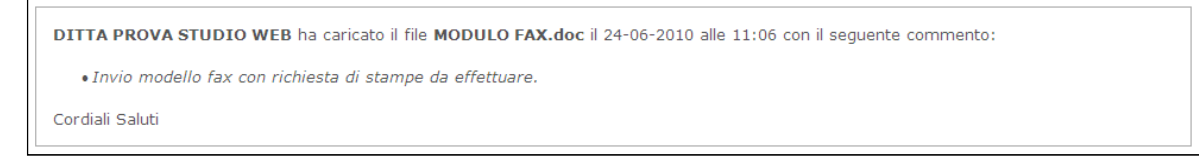

L'azienda può inviare i file, oltre che solamente allo studio, anche al dipendente/i o eventualmente sia allo studio che ai dipendenti. Cliccando su **seleziona destinatari** si apre un menù a tendina dove si potrà selezionare lo studio o i dipendenti a cui inviare i file o i documenti.

| File                        | Invia file 🗙 alattie 👔                                | ,   |
|-----------------------------|-------------------------------------------------------|-----|
|                             | Destinatari                                           |     |
| Ricevut                     | Seleziona Destinatari                                 |     |
| RENAT                       | Descrizione file                                      |     |
|                             |                                                       |     |
|                             |                                                       |     |
|                             |                                                       |     |
|                             | File in coda                                          |     |
|                             | Nessun file in coda                                   |     |
|                             | 0 File inviati<br>Annulla invio                       |     |
| <ul> <li>Inviati</li> </ul> | Dimensione massima file singolo<br>Estensioni ammesse |     |
|                             | Chiudi Invia File                                     |     |
|                             |                                                       |     |
|                             | Doward by Centro Padha Sci                            | 122 |

#### 3.4. VISUALIZZAZIONE FILE ACCEDENDO COME STUDIO

Lo studio, per visualizzare quanto è stato inviato dalla ditta, come da immagine nella parte sinistra viene indicato (1) in quanto il file non è ancora stato letto. Ma il tutto resta invariato da quanto visto per la ditta.

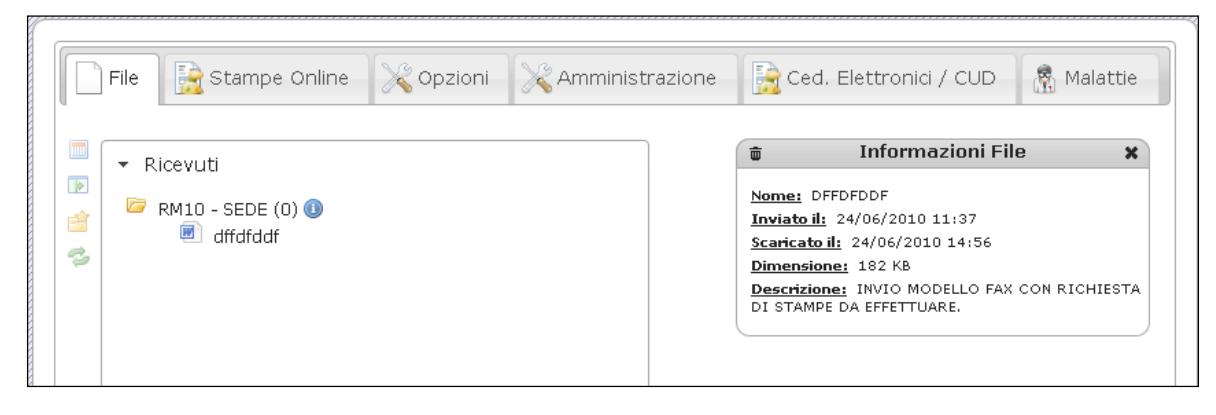

#### 3.5. ATTIVAZIONE MODULI

Accedendo come studio risulta possibile effettuare l'attivazione dei moduli presenti, ovvero tramite la funzione "Amministrazione"

|                                                                                                    | ninistrazione 🛛 🙀 Ced. Elettronici / CUD 🚽 🦓 Malatt          |
|----------------------------------------------------------------------------------------------------|--------------------------------------------------------------|
| Gesti                                                                                                    | one Moduli                                                   |
| RMC1 - CEAV OPERAI ED IMPIEGATI<br>RMC4 - CEVA OPERAI ED IMPIEGATI<br>RMEP - CONTRATTO ELOC - ENTI PUBBLICI<br>C029 - DE LUCA FERNANDO<br>RMD1 - DIRIGENTI - FPC<br>PPRP - DITTA | Moduli<br>FARE CLICK SU UN'AZIENDA PER RICEVERE INFORMAZIONI |
| RMXX - DITTA A PERDERE<br>RME2 - DITTA EDILE 2<br>RM90 - DITTA GRANDE<br>RM94 - DITTA METALMECCANICA + FLEX                                                                      |                                                              |

In griglia vengono riportate tutte le ditte presenti in archivio paghe, sia che siano attivate alla funzione Web sia che non siano attivate.

Precisiamo che al momento in cui si attiva un'azienda di default saranno presenti tutti i moduli (File – Stampe online – messaggi).

Con la funzione "cerca" si individua la ditta nell'esempio scrivendo RM10 e cliccando nell'azienda (parte evidenziata in blu) nella parte destra risultano selezionati i moduli attivi.

| MC1 - CEAV OPERALED IMPIEGATI       Moduli         RMC4 - CEVA OPERALED IMPIEGATI       Impiegation         RMEP - CONTRATTO ELOC - ENTI PUBBLICI       Impiegation         C029 - DE LUCA FERNANDO       Impiegation         RMD1 - DIRIGENTI - FPC       Impiegation         RMXX - DITTA       PERDERE         RM22 - DITTA EDILE 2       Impiegation         RM90 - DITTA GRANDE       Impiegation         RM94 - DITTA METALMECCANICA + FLEX       Impiegation         Salva Moduli       Salva Moduli |
|----------------------------------------------------------------------------------------------------|

#### Per esporre un esempio effettuiamo la scelta del solo modulo "file"

|                               | Gestione Moduli                                                         |
|-------------------------------|-------------------------------------------------------------------------|
| Cerca: RM10                   |                                                                         |
| RM10 - DITTA PROVA STUDIO WEB | Moduli                                                                  |
|                               | <ul> <li>✓ File</li> <li>❑ Stampe Online</li> <li>❑ Messaggi</li> </ul> |
|                               | Salva Moduli                                                            |

Cliccando "salva moduli" verranno proposti i seguenti messaggi da confermare

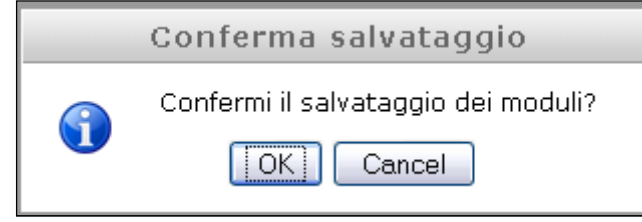

#### 3.6. COME DISCONNETTERSI

Per uscire dal portale è necessario eseguire le seguenti operazioni

## Cliccare "Apri" Bentornato, DITTA PROVA STUDIO WEB Apri Cliccare "Disconnettiti" Benvenuto in Studio Web HELP L'utilizza di Studio Web è semplicissimo. Cliccate visione o per salvarli sul Vostro Computer. Utilizzate l'apposito strumento di invio file per trasmettere manualmente i Vostri documenti direttamente su Studio Web.

#### 4. STAMPE ON LINE

Accedendo come studio, potranno essere visualizzate tutte le stampe delle aziende anche se non attive alla nuova funzione del *"portale Web"* purché in precedenza siano state attivate alla funzione stampe online.

#### 4.1. VISUALIZZAZIONE COME STUDIO

Per visionare le Stampe On Cline, accedendo con le credenziali di Studio, dovremmo selezionare innanzitutto la corrispettiva linguetta "Cedolini Elettronici" e successivamente scegliere:

- Azienda
- Anno e Mese
- Stampa

|         | otampe onine      | S Opzioni    | Amministrazione   |                              | (A) Walacci |
|---------|-------------------|--------------|-------------------|------------------------------|-------------|
|         |                   |              | Selezione Stampe  |                              |             |
| Aziende | 9995 - DITTA PR   | OVA1         |                   |                              | •           |
| Anno    | 2012 -            |              |                   |                              |             |
| Moos    |                   |              |                   |                              |             |
| Mese    | Agosto            |              |                   |                              |             |
| Stampe  | Seleziona una sta | ampa         |                   |                              |             |
|         |                   |              |                   |                              | Q           |
|         | Cedolini ad agh   | ii           | Data Stampa: 18.  | 10.2012 - Ora: 17:23 - Pag.: | 1           |
|         | Cedolini laser -  | + cartellino | Data Stampa: 18.  | 10.2012 - Ora: 17:23 - Pag.: | 2           |
|         | Distinta assegn   | i            | Data Stampa: 18.  | 10.2012 - Ora: 17:23 - Pag.: | 1           |
|         | DM10 supporto ma  | agnetico     | Data Stampa: 18.  | 10.2012 - Ora: 17:23 - Pag.: | 1           |
|         | Modelli F24       |              | Data Stampa: 18.  | 10.2012 - Ora: 17:24 - Pag.: | 1           |
|         | Prospetto contal  | bile         | Data Stampa: 18.  | 10.2012 - Ora: 17:24 - Pag.: | 4           |
|         | KTEPTIOGO Contal  | DTIE         | Data Stampa: 18.3 | 10.2012 - Ora: 1/:24 - Pag.: | 4           |
|         |                   |              |                   |                              |             |
|         |                   |              |                   |                              |             |
|         |                   |              |                   |                              |             |

Completata la scelta della stampa essa verrà proposta in una nuova finestra che si aprirà automaticamente sul computer.

#### 4.2. VISUALIZZAZIONE COME AZIENDA

Per visionare le Stampe Online , accedendo con le credenziali dell'azienda, dovremmo selezionare innanzitutto la corrispettiva linguetta "Cedolini Elettronici" e successivamente scegliere:

- Anno e Mese
- Stampa

|        |                             |                         |                        | 10000 |
|--------|-----------------------------|-------------------------|------------------------|-------|
|        |                             | Selezione Stampe        |                        |       |
|        | VR                          | ZZ19995 - DITTA PROV    | A1                     |       |
| Anno   | 2012 -                      |                         |                        |       |
| Maga   |                             |                         |                        |       |
| Mese   | Agosto                      |                         |                        |       |
| Stampe | Seleziona una stampa        |                         |                        |       |
|        |                             |                         | (                      | 2     |
|        | Cedolini ad aghi            | Data Stampa: 18.10.2012 | - Ora: 17:23 - Pag.: 1 |       |
|        | Cedolini laser + cartellino | Data Stampa: 18.10.2012 | - Ora: 17:23 - Pag.: 2 |       |
|        | Distinta assegni            | Data Stampa: 18.10.2012 | - Ora: 17:23 - Pag.: 1 |       |
|        | DM10 supporto magnetico     | Data Stampa: 18.10.2012 | - Ora: 17:23 - Pag.: 1 |       |
|        | Modelli F24                 | Data Stampa: 18.10.2012 | - Ora: 17:24 - Pag.: 1 |       |
|        | Prospetto contabile         | Data Stampa: 18.10.2012 | - Ora: 17:24 - Pag.: 4 |       |
|        | Riepilogo Contabile         | Data Stampa: 18.10.2012 | - Ora: 17:24 - Pag.: 4 |       |
|        |                             |                         |                        |       |
|        |                             |                         |                        |       |
|        |                             |                         |                        |       |
|        |                             |                         |                        |       |

#### 4.3. RICERCA STAMPE ONLINE

Nella sezione Stampe On Line è stata implementata la possibilità di effettuare la ricerca della stampa desiderata tramite digitazione di stringa testuale della stampa stessa (es. cedolino, distinta, ecc.). In seguito alla digitazione dell'opportuna stringa testuale le stampe visualizzate nel menù a tendina saranno filtrate alle sole stampe che corrispondono al testo digitato, permettendone una scelta più agevole.

Gli Studi hanno la possibilità di impostare una simile ricerca anche per selezionare l'azienda di interesse. In questo caso ai fini della ricerca si potrà digitare il codice aziendale o una stringa testuale.

| File     | Stampe Online     | X Opzioni   | Amministrazione      | Ged. Elettronici / CUD | R Malatti |
|----------|-------------------|-------------|----------------------|------------------------|-----------|
|          | a .               |             |                      | Ura I                  | -15       |
| Aziondo  | ·                 |             | Selezione Stampe     |                        |           |
| M21er1de | RM10 - SEDE       |             |                      | 1                      | <b>^</b>  |
| Anno     | aigitare qui il   | coarce o II | nome dell'azienda ri | icercata               | Q         |
|          | E010 - ACENZIA E  | D.          |                      |                        | -         |
| Mese     | E019 - AGENZIA E  | DIAVE       |                      |                        | -         |
| Stampe   | MBMB - PROVA DI   | TTA         |                      |                        |           |
|          | RM10 - SEDE       |             |                      |                        |           |
|          | RM11 - FILIALE    |             |                      |                        |           |
|          | RM2C - PROVE CC   | C + MESI    |                      |                        |           |
|          | PM60 - ENDALS S   | EDE 0051    |                      |                        |           |
|          | RINDO - ENPALS SI | EDE 3031    |                      |                        |           |

|                |                                                                                                    |                                                     |                                                                                                    | eb                                                                                                    |            |
|----------------|----------------------------------------------------------------------------------------------------|-----------------------------------------------------|----------------------------------------------------------------------------------------------------|----------------------------------------------------------------------------------------------------|------------|
|                |                                                                                                    |                                                     |                                                                                                    |                                                                                                    |            |
| File           | Stampe Online                                                                                                    | 🔀 Opzioni                                           | Amministrazione                                                                                                    | Ced. Elettronici / CUD                                                                                                    | 😤 Malattie |
| _              |                                                                                                    | -                                                   | Selezione Stampe                                                                                                    |                                                                                                    |            |
| Aziende        | RM10 - SEDE                                                                                                    |                                                     |                                                                                                    |                                                                                                    | *          |
| Anno           | 2012 -                                                                                                    |                                                     |                                                                                                    |                                                                                                    |            |
|                |                                                                                                    |                                                     |                                                                                                    |                                                                                                    |            |
| Mese           | Agosto                                                                                                    | •                                                   |                                                                                                    |                                                                                                    |            |
| Mese<br>Stampe | Agosto<br>Seleziona una sta                                                                                                    | •<br>ampa                                           |                                                                                                    |                                                                                                    | •          |
| Mese<br>Stampe | Agosto<br>Seleziona una sta<br>digitare qui la                                                                                                    | ampa<br>a stampa rice                               | ercata                                                                                                    |                                                                                                    | ٩.         |
| Mese<br>Stampe | Agosto<br>Seleziona una sta<br><i>digitare qui la</i><br>Cedolino libro u                                                                            | empa<br>a stampa rice                               | e <b>rcata</b><br>Data Stampa: 03.09                                                                                 | .2012 - Ora: 15:43 - Pag.: 6                                                                                                    | Q.         |
| Mese<br>Stampe | Agosto<br>Seleziona una sta<br>digitare qui la<br>Cedolino libro u<br>Distinta assegni                                                               | ampa<br>a stampa rice                               | <b>Prcata</b><br>Data Stampa: 03.09<br>Data Stampa: 03.09                                                            | .2012 - Ora: 15:43 - Pag.: 6<br>.2012 - Ora: 15:43 - Pag.: 2                                                                                                 | <b>م</b>   |
| Mese<br>Stampe | Agosto<br>Seleziona una sta<br><b>digitare qui la</b><br>Cedolino libro u<br>Distinta assegni<br>DM10 supporto ma                                    | ampa<br>a stampa rice<br>nico<br>gnetico            | Prcata<br>Data Stampa: 03.09<br>Data Stampa: 03.09<br>Data Stampa: 03.09                                             | .2012 - Ora: 15:43 - Pag.: 6<br>.2012 - Ora: 15:43 - Pag.: 2<br>.2012 - Ora: 15:43 - Pag.: 1                                                                 | ٩.         |
| Mese<br>Stampe | Agosto<br>Seleziona una sta<br><b>digitare qui la</b><br>Cedolino libro u<br>Distinta assegni<br>DM10 supporto ma<br>DM10 supporto ma                | ampa<br>a stampa rice<br>nico<br>gnetico<br>gnetico | Prcata<br>Data Stampa: 03.09<br>Data Stampa: 03.09<br>Data Stampa: 03.09<br>Data Stampa: 03.09                       | .2012 - Ora: 15:43 - Pag.: 6<br>.2012 - Ora: 15:43 - Pag.: 2<br>.2012 - Ora: 15:43 - Pag.: 1<br>.2012 - Ora: 15:46 - Pag.: 1                                 | <b>م</b>   |
| Mese<br>Stampe | Agosto<br>Seleziona una sta<br><b>digitare qui la</b><br>Cedolino libro u<br>Distinta assegni<br>DM10 supporto ma<br>DM10 supporto ma<br>Modelli F24 | •<br>a stampa fice<br>nico<br>gnetico<br>gnetico    | Prcata<br>Data Stampa: 03.09<br>Data Stampa: 03.09<br>Data Stampa: 03.09<br>Data Stampa: 03.09<br>Data Stampa: 03.09 | .2012 - Ora: 15:43 - Pag.: 6<br>.2012 - Ora: 15:43 - Pag.: 2<br>.2012 - Ora: 15:43 - Pag.: 1<br>.2012 - Ora: 15:46 - Pag.: 1<br>.2012 - Ora: 15:46 - Pag.: 2 | ٩          |

#### 4.4. VISUALIZZAZIONE STAMPE ON LINE IN PDF

Lo Studio e le Aziende clienti potranno visualizzare tali stampe, oltre che in semplice modalità di anteprima, anche in modalità "documento PDF". Questo tipo di visualizzazione ha lo scopo di permettere una maggiore fruibilità dei documenti stessi (ad es. effettuando il download e salvataggio dei documenti in oggetto) e soprattutto permetterne la fruibilità anche su strumenti tipo tablet e smartphone (i-phone, ecc.).

| ۲ | File    | Stampe Online                                                        | 💦 Opzioni                          | Ced. Elettronici / CUD         | 🔀 Amm. Azienda     | 😤 Malattie |
|---|---------|----------------------------------------------------------------------|------------------------------------|--------------------------------|--------------------|------------|
|   |         |                                                                      |                                    | - Selezione Stampe             |                    |            |
|   | Anno:   | 2012                                                                 | 111                                |                                |                    |            |
|   | Mese:   | 2012 -                                                               |                                    |                                |                    |            |
|   |         | Lugno [                                                              |                                    |                                |                    |            |
| - | Stampe: | 8) Cedolini con catelli                                              | ino - Data Stam                    | pa: 01.08.2012 - Ora Stampa: 0 | 3:35 - Pagine: 1 🔹 | ]          |
|   | Stampe: | 8) Cedolini con catelli                                              | ino - Data Stam;                   | pa: 01.08.2012 - Ora Stampa: 0 | 3:35 - Pagine: 1 💌 | ]          |
| ſ | Stampe: | 8) Cedolini con catelli<br>Anteprima stampa                          | ino - Data Stam;                   | pa: 01.08.2012 - Ora Stampa: 0 | 3:35 - Pagine: 1 💌 | ]          |
| ſ | Stampe: | 8) Cedolini con catelli<br>Anteprima stampa<br>Converti stampa sele: | ino - Data Stamp<br>zionata in PDF | pa: 01.08.2012 - Ora Stampa: 0 | 3:35 - Pagine: 1 💽 | 1          |

Dopo la selezione di Anno, Mese e tipo di stampa desiderata, è possibile scegliere 3 modalità di visualizzazione:

-Anteprima Stampa (è la modalità standard di default presente da sempre)

-Converti stampa selezionata in pdf: visualizza la stampa come documento pdf

-Converti stampa selezionata in pdf (solo dati): visualizza la stampa come documento pdf ma senza grafica sottostante (è una modalità di visualizzazione rapida).

#### 4.5. BACHECA AZIENDALE

Con la presente implementazione le Aziende dispongono di un nuovo strumento di comunicazione *online* con i propri dipendenti: la Bacheca di Studio Web. Le Aziende dispongono le comunicazioni nella bacheca in base alle esigenze aziendali accedendo nell'apposita sezione:

| < :ampe Onlin       | e 🔀 Opzioni                 | Ced. Elettronici / C     | CUD 🛛 🔀 Amm. Azienda      | Malattie         | 📌 Bacheca |
|---------------------|-----------------------------|--------------------------|---------------------------|------------------|-----------|
|                     |                             |                          |                           |                  |           |
| CONTRACT COM        | UNICAZIONE I                | OPI                      |                           |                  |           |
| Gli or              | erai del settore            | materiali pericolosi dev | vono sottoporre a revisio | ne obbligatori i | i DPI in  |
| dotaz               | one entro il 30 O           | ttobre                   |                           |                  |           |
| dotaz<br>27/09/2012 | ione entro il 30 C<br>14:59 | ttobre                   |                           |                  |           |

Per inserire una nuova comunicazione aziendale è sufficiente cliccare sul pulsante e compilare la maschera di dettaglio, in cui inserire, titolo, data scadenza, e contenuto della comunicazione.

|                                    |                          | ••• }////////////////////////////////// |
|------------------------------------|--------------------------|-----------------------------------------|
|                                    | Inserisci nuovo articolo |                                         |
| <a>ampe Online</a>                 | Titolo:                  | Bacheca                                 |
|                                    | Data                     |                                         |
|                                    | scadenza:                |                                         |
| nnorane<br>oggi è<br>1/9/2012 - 16 | Corpo:                   |                                         |
| Morenecom                          |                          |                                         |
| Gli op<br>dotazi                   |                          | ۲ in<br>.:                              |
| 27/09/2012 -                       |                          |                                         |
|                                    | Importante: 🗖            |                                         |
| FERI                               |                          |                                         |
| Entro<br>ottobr                    |                          | Chiudi Inserisci odo                    |

Le comunicazioni saranno evidenziate per data di immissione (l'ultima comunicazione immessa sarà posizionata più in alto), e verranno contestualmente visualizzate nell'apposita scheda nel portale del dipendente.

In fase di composizione della comunicazione è anche possibile

-inserire una data di scadenza; se inserita, la comunicazione verrà automaticamente espunta dalla bacheca a partire dal giorno indicato.

-identificare il messaggio con la dicitura "importante". In questo caso i messaggi appariranno con una grafica dedicata

Successivamente all'inserimento, i messaggi possono anche essere cancellati manualmente con il

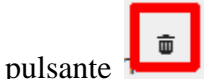

Il dipendente potrà in seguito accedere nella sezione dedicata "bacheca" per visualizzare i messaggi:

| Ced. Elettronici / | CUD 📝 Bacheca   |                                                            |   |
|--------------------|-----------------|------------------------------------------------------------|---|
| 2                  |                 |                                                            | Î |
| Cli operai del     | ZIONE DPI       | icolosi devono sottonorre a revisione obbligatori i DPI in |   |
| dotazione ent      | o il 30 Ottobre |                                                            |   |
|                    |                 |                                                            |   |
| 27/09/2012 - 14:59 |                 |                                                            |   |
| 27/09/2012 - 14:59 |                 |                                                            |   |

#### 4.6. GESTIONE UTENTI STUDIO

Tramite la pagina "*Gestione utenti*" sarà possibile creare dei profili per consulenti esterni ( ad esempio il commercialista) ai quali verrà permessa la consultazione dei documenti inerenti specifiche ditte scelte al momento della creazione del profilo.

| npe Online | opzioni      | Amministrazione | Ced. Elettro | onici / CUD | 😤 Malattie | Sestione Utenti |  |
|------------|--------------|-----------------|--------------|-------------|------------|-----------------|--|
| Gestion    | e Utenti     |                 |              |             |            |                 |  |
| Utenti     | Seleziona Ut | ente            |              |             |            | •               |  |
|            |              | Nuovo           | Modifice     | ➡ Elimine   |            |                 |  |

Dopo aver cliccato sul tasto "*Nuovo*" bisognerà assegnare un riferimento, un username, il quale dovrà avere obbligatoriamente come prime cifre il codice ditta (vedi immagine sotto) ed un e-mail alla quale verranno inviate le credenziali di accesso subito dopo aver confermato l'inserimento.

| Creazione gerente     |                 | × |
|-----------------------|-----------------|---|
| Compila il modulo     |                 |   |
| Riferimento:          | Riferimento     |   |
| Username:             | INZZ1_ USERNAME |   |
| Email:                | Em@il           |   |
| Seleziona Destinatari |                 | * |

Cliccando sul menù a tendina "*Seleziona destinatari*", vengono impostate le aziende da far visualizzare al profilo creato.

#### 4.7. DOCUMENTI

Tramite questa sezione l'azienda potrà caricare qualsiasi documento da trasmettere ai dipendenti.

| Inline Copzioni Ced. Elettronici                        | / CUD 🛛 🔏 Amm. Azienda | 🔏 Malattie | 🕈 Bacheca 🛛 📋 Documenti > |
|---------------------------------------------------------|------------------------|------------|---------------------------|
| Documenti                                               |                        |            |                           |
|                                                         |                        |            | +                         |
| PROVA INVIO DOCUMENTO<br>INFORMATIVA CERTIFICATI MEDICI |                        |            | 15/11/2013                |

|              | Aggiui           | ngi nuovo    | document   | 0                |                         |
|--------------|------------------|--------------|------------|------------------|-------------------------|
| Titolo:      |                  |              |            |                  |                         |
| Descrizione: |                  |              |            |                  |                         |
| File:        | Nessun file      | in coda      |            |                  |                         |
|              | Seleziona file/s | Annulla mvio | 0 File inv | iati             |                         |
|              |                  |              |            |                  |                         |
|              |                  |              |            | ( construction ) | ( and the second second |

N.B.: il documento caricato sarà visibile a tutti i dipendenti che hanno un profilo Studioweb attivo.

#### 4.8. CARICAMENTO MODULI ELETTRONICI ONLINE

Questa utility permette di caricare direttamente dalla procedura paghe i cedolini, cud e mod.detrazioni **elettronici** su STUDIOWEB/CPONLINE per i dipendenti. Tale funzione permette di pubblicare anche moduli riferiti a mesi precedenti a quello di elaborazione.

Esempio se un'azienda parte ad aprile nel caricare i cedolini elettronici, tramite questa nuova utility potranno essere caricati anche i cedolini da gennaio a marzo.

L'utility va quindi utilizzata nei seguenti casi:

- 1) per caricare moduli di periodi precedenti a quello di attivazione dell'azienda
- 2) per ricaricare moduli per dipendenti che si sono autenticati in ritardo su studio web
- 3) per anticipare i tempi del normale caricamento che avendo un iter più lungo ci impiega qualche ora (\*)

Per aprire la videata di invio cliccare 15 - UTILITY dal menu principale e poi

| 📲 Invio cedolini e c | ud elettronici a Studio₩eb |
|----------------------|----------------------------|
|                      | r <sup>2</sup>             |

| I              |                        | PERIOD  | O SELEZION  | ATO 10/2013                   |                                     |                       |         |                |
|----------------|------------------------|---------|-------------|-------------------------------|-------------------------------------|-----------------------|---------|----------------|
| _Nome file     |                        | Ditta   | Descrizione | Data ora                      | elab .                              |                       | Periodo | <u>^</u>       |
|                |                        |         |             |                               |                                     |                       |         |                |
| Legenda colori | Filtro                 |         |             | Sceali dipendenti             |                                     |                       |         |                |
| Già eseguito   | Periodo di riferimento |         | Aggioma     | Non caricare cartellino LUL ( | per stampe con carb                 | ellino 2a pagina)     |         |                |
| Da eseguire    | Da eseguire            | C Tutto |             | Carica anche per dipendenti   | non attivati<br>con la password per | sonale del dipendente |         |                |
| 2              |                        |         |             |                               | <u>C</u> onferma                    | <u>E</u> limina       | Annulla | <u>U</u> scita |

Impostare il periodo di riferimento e cliccare Aggiorna.

Selezionare la coda di stampa interessata (controllare bene codice azienda, data e ora di elaborazione).

Le stampe già inviate tramite questa utility in seguito saranno visibili soltanto impostando il pallino su TUTTO e saranno colorate di giallo.

E' possibile caricare i moduli anche per dipendenti che non hanno ancora fatto l'autenticazione su studio web. Importante è che abbiamo già il loro account (vedi mail di credenziali che l'azienda ha ricevuto dal sistema).

Nel caso si vogliano inviare anagrafiche di nuovi dipendenti, utilizzare la consueta utility a.c. / Aggiorna / 41) Aggiorna anagrafiche cedo elettronici

🔹 41) Aggiorna anagrafiche cedo elettronici

Si possono inoltre non proteggere i documenti con la password personale del dipendente e non caricare il cartellino 2a pagina, a scelta dell'utente.

(\*)Attenzione: questa funzione non sostituisce il normale iter per la pubblicazione dei moduli elettronici, quindi se si inviano stampe appena elaborate, queste poi verranno sovrascritte dall'elaborazione batch del sistema (quindi con password di protezione e con cartellino 2a pagina se previsto).

Nella suddetta utility è stato inserito il tasto "scegli dipendenti", per permettere di caricare il cedolino di un solo dipendente.

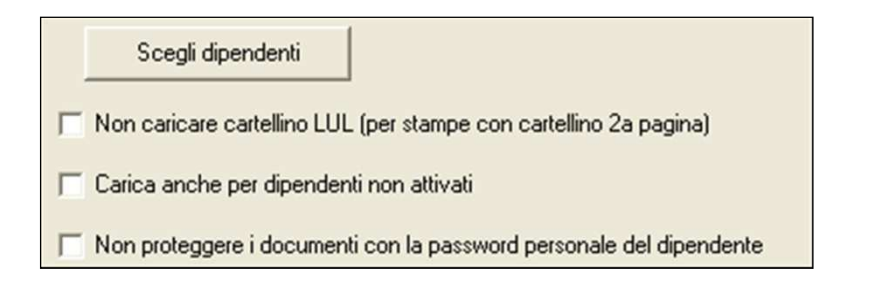

#### 5. CEDOLINI ELETTRONICI / CUD

Essendo i Cedolini Elettronici dei documenti PDF per poterne prendere visione bisogna necessariamente aver installato sul proprio computer un programma di visualizzazione PDF.

#### 5.1. VISUALIZZAZIONE COME STUDIO

Per visionare i Cedolini Elettronici, accedendo con le credenziali di Studio, dovremmo selezionare innanzitutto la corrispettiva linguetta "Cedolini Elettronici/Cud" e successivamente scegliere:

- Azienda
- Dipendente
- Anno e Mese
- Tipo di cedolino

| File E     | Stampe Online                       | Opzioni 🛛 💦 Amministra  | zione 🙀 Ced. Ele | ttronki / CUD | Malattie |
|------------|-------------------------------------|-------------------------|------------------|---------------|----------|
| Aziende    |                                     | Selezione Cedo          | ini              |               |          |
| Disendenti | DSSMDA78C12L781                     | DVA1                    | 210              |               | -        |
| Anno       |                                     | K VK2218885 K0351 MA    |                  |               |          |
|            | LUIX .                              |                         |                  |               |          |
|            |                                     | 100                     |                  |               |          |
|            | Constant<br>Constant for the second |                         |                  |               |          |
|            | CEDOLINI                            |                         |                  |               |          |
|            |                                     |                         |                  |               | 1        |
|            |                                     | 1.                      |                  |               |          |
|            |                                     |                         |                  |               |          |
|            | Feb                                 | braio Marzo Aprile Giug | no Luglio Agosto |               |          |

Una volta selezionato il cedolino di nostro interesse verrà automaticamente aperto il nostro programma per la visualizzazione dei PDF.

I PDF dei Cedolini Elettronici/Cud sono identici a quelli tradizionalmente consultati nel "cp-online" e per aprirli necessitano della medesima password; essa dovrà essere non più lunga di dieci caratteri e di soli numeri e lettere e inserita in una maschera come questa:

| Passwo | rd 🔀                                                           |
|--------|----------------------------------------------------------------|
|        | This file is protected. Please enter a Document Open Password. |
|        | OK Cancel                                                      |

#### 5.2. VISUALIZZAZIONE COME AZIENDA

Per visionare i Cedolini Elettronici, accedendo con le credenziali di Azienda, dovremmo selezionare innanzitutto la corrispettiva linguetta "Cedolini Elettronici/Cud" e successivamente scegliere:

- Dipendente
- Anno e Mese
- Tipo di cedolino

| •           |
|-------------|
|             |
|             |
|             |
|             |
|             |
|             |
|             |
|             |
|             |
|             |
|             |
|             |
| 57777777777 |
|             |

Una volta selezionato il cedolino di nostro interesse per la visualizzazione si procede come abbiamo visto nel precedente paragrafo.

#### 5.3. VISUALIZZA CEDOLINI DAL GIORNO

Tasto **OPZIONI** l'azienda può decidere il giorno dal quale sarà possibile per i dipendenti visualizzare i cedolini.

| < File  | Stampe Online | Ced. Elettronici / CUD      | Amm. Azienda | Malattie | 1 | > |
|---------|---------------|-----------------------------|--------------|----------|---|---|
| Opzioni |               |                             |              |          |   |   |
|         |               | Visualizza cedolini dal gio | orno         |          |   |   |
|         |               | 10 di ogni me               | se           |          |   |   |

Cliccare su salva opzioni per confermare.

#### 5.4. NOTIFICA LETTURA CEDOLINI PER AZIENDA

L'azienda ha la possibilità di monitorare/verificare l'effettivo accesso al cedolino da parte del dipendente.

Quando un dipendente prende visione del proprio cedolino/CUD tramite la scheda

Ced.Elettronici/CUD il programma genera un log del tipo Anno/Mese/Dipendente/Ora. Il log potrà essere consultato dall'azienda semplicemente cliccando il pulsante evidenziato nell'immagine che segue.

| File | Stampe Online     | Opzioni         | Ced. Elettronici / CUD       | 🖂 Amm. Azienda | Malattie |
|------|-------------------|-----------------|------------------------------|----------------|----------|
|      |                   |                 | Selezione Cedolini           |                |          |
|      | Dipendenti:       |                 |                              |                |          |
|      | Anno: 201         | 1 💌             |                              |                |          |
|      | Mese: Dice        | mbre 💌          |                              |                |          |
|      | Codelinit St      | leziona         | T                            |                |          |
|      | Cedolini:         |                 |                              |                |          |
| _    |                   |                 |                              |                |          |
| _    | -                 |                 |                              |                |          |
| per- | Visualizza i dipe | ndenti che hanr | no già scaricato il cedolino |                |          |

Ovviamente tale pulsante è presente solo se l'accesso a Studio web viene effettuato da un account tipo Azienda.

Tutti gli accessi effettuati dai dipendenti per visualizzare il rispettivo documento vengono memorizzati in una comoda lista facilmente consultabile. L'immagine che segue ne illustra efficacemente la struttura.

|      | VISUAIIZZA | a notificne | lettura cedolini             |                     | *           |
|------|------------|-------------|------------------------------|---------------------|-------------|
|      | Anno       | Mese        | Dipendente                   | Quando              | n 🖉         |
|      | 2011       | 10          | (GIONGIO) WARDER             | 0000-00-00 00:00:00 |             |
| File | 2011       | 9           | (TENTE) WHET THE             | 0000-00-00 00:00:00 | alattie     |
|      | 2011       | 8           | (GENGE) WARDEN               | 2011-12-12 17:00:01 | =           |
|      | 2011       | 8           | (IT I DE TATO)               | 0000-00-00 00:00:00 |             |
|      | 2011       | 8           | AGEVERO KUZJORE MIGUEL       | 2011-12-13 16:02:06 |             |
|      | 2011       | 7           | COERED WHEE BA               | 2011-12-12 17:00:01 |             |
|      | 2011       | 7           | (GIOTTOD)                    | 0000-00-00 00:00:00 |             |
|      | 2011       | 6           | (IERIE) WHERE BA             | 2011-12-12 17:00:01 |             |
|      | 2011       | 6           | ( <u>667/66))///((60/66)</u> | 0000-00-00 00:00:00 |             |
|      | 2011       | 5           | NE VIEW CONTO                | 2011-12-12 17:00:01 |             |
|      |            |             |                              |                     | 192 / Herei |

E' anche possibile indicare nella scheda opzioni un recapito di posta elettronica (vedi immagine sotto riportata). Questo recapito, se correttamente impostato, permette di ricevere

una mail ogni qual volta un dipendente accede ai cedolini elettronici tramite Studio Web.

| File       Stampe Online       Opzioni       Ced. Elettronici / CUD       Amm. Azienda       Malattie         Image: Control of the control of the control of t |                                                     | STUDI(                       | Web<br>TUDIO E L'AZIENDA                                 |          |
|----------------------------------------------------------------------------------------------------|-----------------------------------------------------|------------------------------|----------------------------------------------------------|----------|
| Notifiche lettura cedolini         RESERVATIONALISATION (SARTING)         RESERVATIONALISATION (SARTING)         RESERVATION (SARTING)         RESERVATION (SARTING)         RESERVATION (SARTING)         RESERVATION (SARTING)         RESERVATION (SARTING)         RESERVATION (SARTING)         RESERVATION (SARTING)         RESERVATION (SARTING)         RESERVATION (SARTING)                                                                                                    | File Stampe Online                                  | 🔀 Opzioni 📄 Ced. Elettronici | / CUD 🛛 🔀 Amm. Azienda                                   | Malattie |
|                                                                                                    | Anne Anne and Anne Anne Anne Anne Anne Anne Anne An |                              | Notifiche lettura cedolini<br>Email: emanuele.t@centropa | aghe.it  |
| Recovering Comments                                                                                                    |                                                     |                              | २२२२२९/अन्नरेप्राजनेत्तर/K#२२२२/K%                       |          |

Il messaggio verrà recapitato nella casella di posta elettronica indicata ed apparirà come nell'esempio che segue:

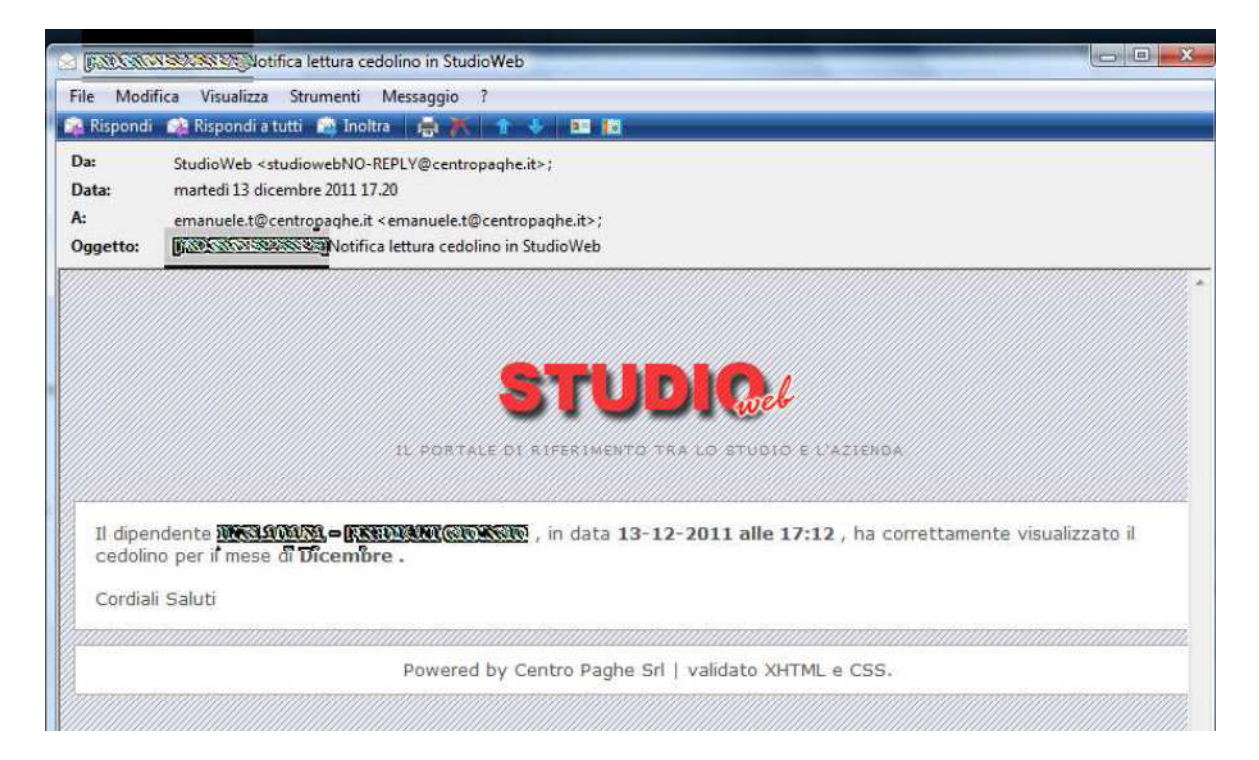

NB: La notifica lettura cedolino è presente solo per studio web e non per CPonline

#### 6. STUDIO WEB – ATTIVAZIONE DIPENDENTI E RECUPERO PASSWORD

Il processo di attivazione dipendenti per l'utilizzo di Studio Web è stato semplificato con l'implementazione del processo direttamente all'interno del portale stesso. In precedenza il dipendente doveva autenticarsi nel portale CPONLINE con le credenziali che l'Azienda aveva provveduto a comunicargli (nome utente,codice identificativo, e password), e creare una nuova password per criptare/decriptare i documenti pdf di sua competenza (cedolini, CUD, ecc.). Da ora, in caso di attivazione di un nuovo dipendente, quest'ultimo al primo accesso in studio web, dovrà effettuare l'attivazione, come evidenziato dalla schermata sotto riportata

| Inserire la password per la protezione dei documenti                                             | •••                         |
|--------------------------------------------------------------------------------------------------|-----------------------------|
| Ridigitare la password                                                                           | •••                         |
| Inserire un'indirizzo e-mail personale per il recupero della password,<br>caso fosse dimenticata | nel mailpersonale@libero.it |
| Ridigitare l'indirizzo e-mail                                                                    | mailpersonale@libero.it     |
|                                                                                                  |                             |
| Salva                                                                                            |                             |

Il processo si completa successivamente con l'indicazione di un recapito mail per recuperare la password in caso di dimenticanza e il salvataggio delle impostazioni (clic sul pulsante Ricarica).

| Ced. Elettr                         | Salvataggio                                                           |                           |
|-------------------------------------|-----------------------------------------------------------------------|---------------------------|
| Inserire la p<br>Ridigitare la      | Operazione eseguita correttamente. Cliccare Ricarica     OK           | per ricaricare la pagina. |
| Inserire un'indii<br>caso fosse dim | izzo e-mail personale per il recupero della password, nel<br>enticata | anuele.t@centropaghe.it   |
| digitare i mui                      | Ricarica                                                              | anuele.t@centropaghe.it   |

Infine, in sede di consultazione documentale, nel caso di dimenticanza della password, il dipendente potrà procedere con la richiesta di re invio della password al recapito mail indicato in precedenza.

| Anno | 2012 - |                    |  |
|------|--------|--------------------|--|
|      |        |                    |  |
|      |        | Non ci sono report |  |

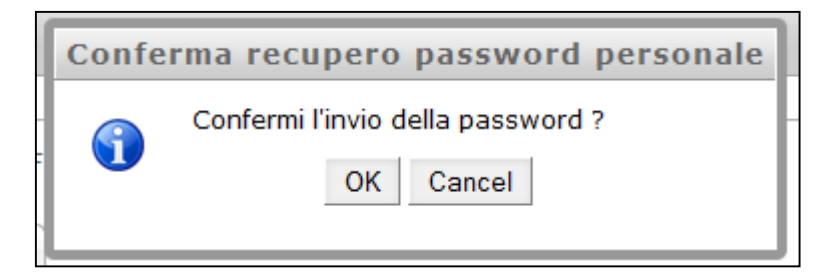

Il dipendente riceverà una mail con il seguente contenuto:

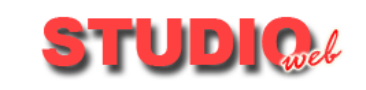

#### IL PORTALE DI RIFERIMENTO TRA LO STUDIO E L'AZIENDA

Siamo lieti di inviarVi le credenziali d'accesso al Portale StudioWeb Password apertura PDF: fornita in data: 23-10-2012 alle 11:10

Cordiali Saluti Powered by Centro Paghe Srl | validato XHTML e CSS.

#### 6.1. DIPENDENTI ATTIVATI PRECEDENTEMENTE E INSERIMENTO INDIRIZZO MAIL

Con la presente implementazione anche per gli utenti attivati in precedenza, ma che ancora non disponevano della funzionalità di recupero password tramite mail, viene data questa opportunità. Al prossimo accesso a Studio verrà loro richiesta obbligatoriamente l'indicazione di un recapito mail

| Dipenden                 | te GLDGVS59R14H134W INZZ                              | 1RM97 - GALDEMAN GERVASIO        |   |
|--------------------------|-------------------------------------------------------|----------------------------------|---|
| Anno                     | 2011 -                                                |                                  |   |
|                          |                                                       |                                  |   |
|                          |                                                       |                                  |   |
| Inserire u<br>di protezi | n'indirizzo e-mail personale per<br>one dei documenti | eventuale recupero della passwor | d |
| Ridigitare               | l'indirizzo e-mail                                    |                                  |   |

Si raccomanda di fornire idonea informazione al personale delle aziende utilizzatrici Studio web per le suddette modalità di attivazione dipendente e recupero password.

Inoltre l'Azienda dispone ora di un ulteriore funzione, oltre la visualizzazione del registro cedolini consultati, che permette di verificare eventuali dipendenti che non si sono ancora attivati a Studio web, e sollecitare conseguentemente la richiesta nei loro confronti.

|            |                               | Selezione Cedolini           |  |  |  |  |
|------------|-------------------------------|------------------------------|--|--|--|--|
| Dipendenti | Seleziona dipendenti          |                              |  |  |  |  |
| Anno       | Selezio 🔻                     |                              |  |  |  |  |
|            |                               |                              |  |  |  |  |
|            |                               |                              |  |  |  |  |
|            |                               |                              |  |  |  |  |
| Visi       | ualizza i dipendenti che hanr | no già scaricato il cedolino |  |  |  |  |

|    | Dipendenti non attivati |                                     | × |
|----|-------------------------|-------------------------------------|---|
|    | Codice Fiscale          | Nominativo                          |   |
|    | BMFCCO44H07L840X        | INZZ1RM97 - AMBARABA CICICOCO       |   |
|    | BRDDTT88R10E671T        | INZZ1RM97 - BARDOTTO DOTTO          |   |
|    | BOACST94T50G224L        | INZZ1RM97 - BOA CONSTRICTOR         |   |
|    | CNCRNC85R55D442D        | INZZ1RM97 - CINCIALLEGRA RIDANCIANA |   |
|    | LFNLGR91H50L840W        | INZZ1RM97 - ELEFANTE LEGGERO        |   |
|    | FDFDXS66E09M103P        | INZZ1RM97 - FDFEFSC DFXSADC         |   |
|    | GSPMNC71C63L840L        | INZZ1RM97 - GASPARI MONICA          |   |
|    | GTTSMS99E15A059A        | INZZ1RM97 - GATTO SIAMESE           |   |
| š= | RNCNST91L10L840D        | INZZ1RM97 - RINOCERONTE INSUSTA     |   |
|    | STTRND90B50H620H        | INZZ1RM97 - SETTER IRLANDESE        |   |
|    | TMUSMA65B09Z114Y        | INZZ1RM97 - TUMI SAMI               |   |
|    |                         |                                     |   |
|    |                         |                                     |   |

#### 6.2. STUDIO WEB – DISPOSITIVI MOBILI

E' stata ottimizzata la visualizzazione dell'applicativo per i dispositivi mobili come iPad e OS Android.

### 6.3. VISUALIZZAZIONE COME DIPENDENTE LAYOUT DI SCELTA DEI DOCUMENTI

I dipendenti dispongono di una modalità di scelta e visualizzazione facilitata. In particolare le tipologie di documenti sono evidenziate da un'apposita immagine:

-cedolini paga

-CUD

-Altri documenti (attualmente è implementato il modello detrazioni)

Dopo la scelta dell'anno tramite apposito menu a tendina, il dipendente potrà cliccare sull'immagine del documento di interesse, per visualizzare i mesi in cui sono presenti i rispettivi prospetti. Infine cliccando sul mese di interesse verrà come al solito visualizzato il documento richiesto in formato pdf (protetto da password)

| Electronici / COD                                                                                                    |                                                                                                    |                                                                                                    |
|----------------------------------------------------------------------------------------------------|----------------------------------------------------------------------------------------------------|----------------------------------------------------------------------------------------------------|
|                                                                                                    | Selezione Cedolini                                                                                                    |                                                                                                    |
| Dipendente:BGNMRA69M55L840L INZZTO                                                                                                    | 002 - BAGNO MARIA                                                                                                    |                                                                                                    |
| Anno: 2012 💌                                                                                                    |                                                                                                    |                                                                                                    |
| TATE LEARNING LEARNING LEARNIN | 2012 Interview and a second state of the second second sec | Decrementario de permitario de la calificación de la calificación de la construcción de la construcción de l |
|                                                                                                    |                                                                                                    |                                                                                                    |
|                                                                                                    |                                                                                                    | Long Standard, S. 2000, S. 2000, S      |
| CEDOLINI                                                                                                    |                                                                                                    | ALTRI                                                                                                    |
| PAGA                                                                                                    |                                                                                                    | DOCUMENTI                                                                                                    |
|                                                                                                    |                                                                                                    |                                                                                                    |
|                                                                                                    |                                                                                                    |                                                                                                    |
| ar law law law law law law.                                                                                                    |                                                                                                    | 1                                                                                                    |
|                                                                                                    |                                                                                                    |                                                                                                    |
|                                                                                                    |                                                                                                    |                                                                                                    |

#### 6.4. FILE DIPENDENTI

Nel portale del dipendente aprendo la sezione "File" il dipendente può inviare documenti all'azienda.

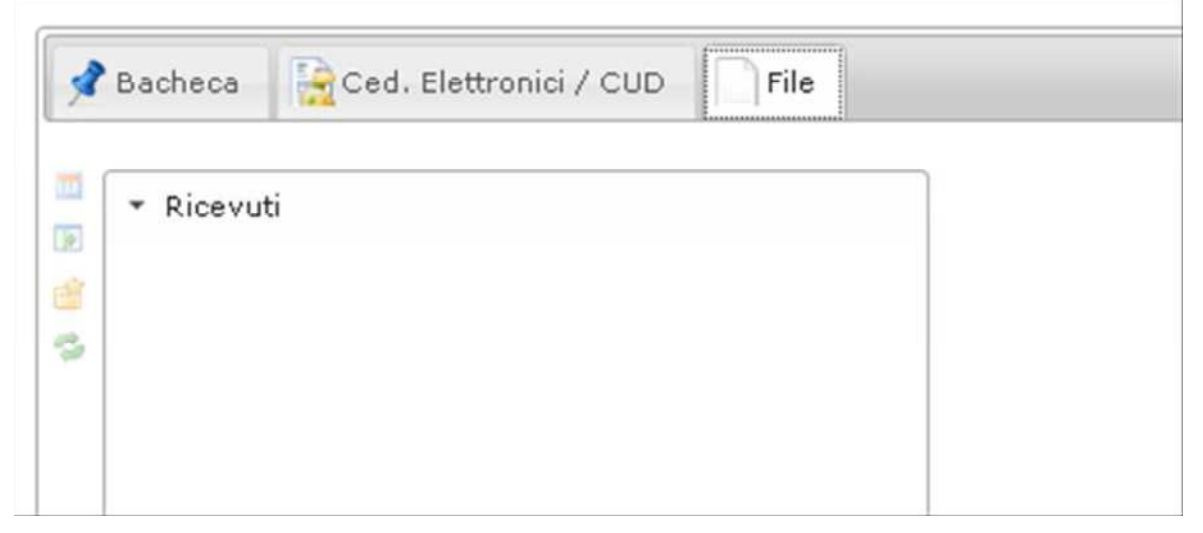

Cliccare sulla freccia verde per accedere alla videata di caricamento del file da inviare all'azienda

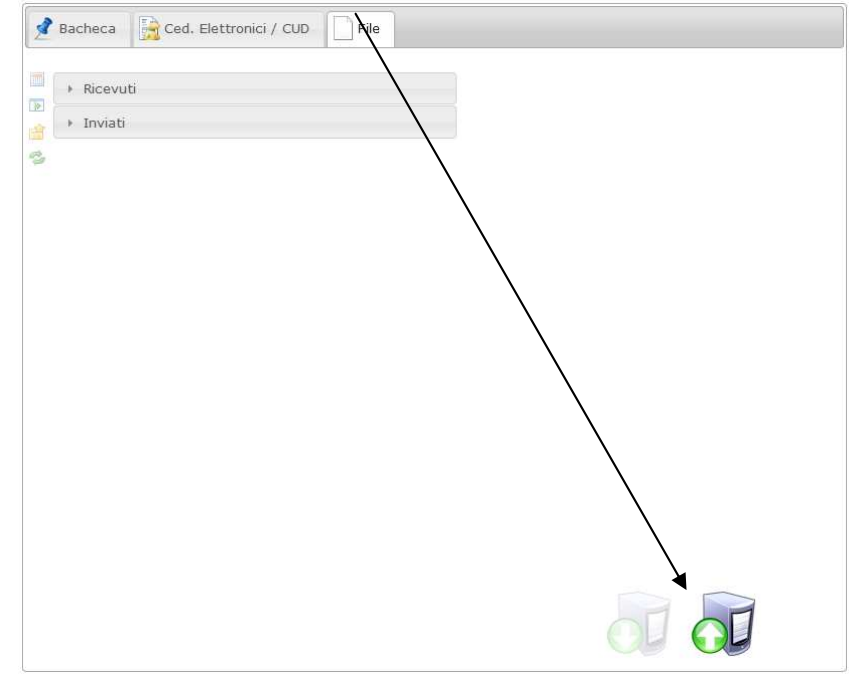

Si aprirà la seguente finestra, cliccare su **seleziona file/s,** selezionare il file da inviare che verrà riportato nella sezione **file in coda** e cliccare su **invia file**.

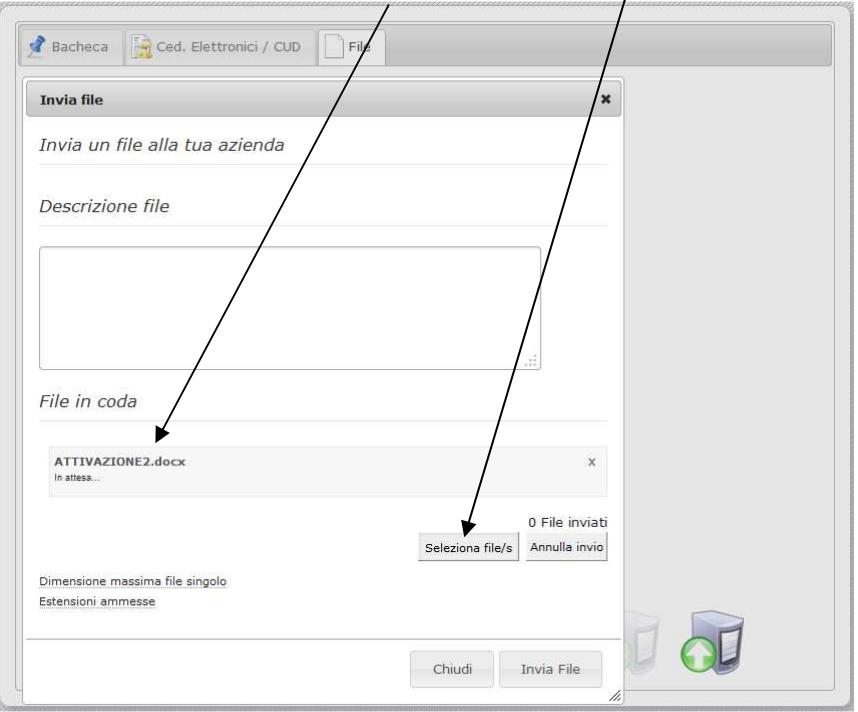

#### 6.5. STUDIOWEB E CPONLINE: MODELLO DETRAZIONI

Nella sezione dedicata ai dipendenti di Studio web e CPOnline l'utente può ora visualizzare, oltre a cedolino e cud, anche il modello di dichiarazione di spettanza delle detrazioni d'imposta.

Per attivare tale possibilità è indispensabile configurare opportunamente la procedura paghe in anagrafica ditta - tab 10 stampe / stampe service - La stampa n 091 BPYSDETR2, deve essere settata al valore "S" in corrispondenza della colonna "ELETTR".

| C  | Personalizzazione stampe service per cliente |                 |                      |                                |          |         |        |            |           |         |               |             |                 |           | (X      |     |                |
|----|----------------------------------------------|-----------------|----------------------|--------------------------------|----------|---------|--------|------------|-----------|---------|---------------|-------------|-----------------|-----------|---------|-----|----------------|
| Ei | le Ut                                        | ilit <u>y ?</u> |                      |                                |          |         |        |            |           |         |               |             |                 |           |         |     |                |
|    |                                              | 5 5             |                      | 🗟 🗛 😂 H 🔹 🕨 H                  |          |         |        | a di d     | E 😪 🛃     |         |               |             |                 |           |         |     |                |
|    | I                                            | Rif. ZZ         | Ditta                | 0002                           |          |         |        | AG         | ENZIA TE  | SINA    |               |             |                 |           |         |     |                |
|    |                                              | Gruppo          | Programma            | Descrizione programma          | Stampa   | Opzione | Copie  | Fascicola  | Cponline  | Pdf     | Gigadoc       | Elettr.     | Gr1             | Gr2 Gr3   | Gr4     | Gr5 |                |
|    | 088                                          | 01              | BPYS107CL            | Prospetto add.reg. ditte XI/GN | SI       |         | 1      | NO         | SI        | SI      | SI            |             |                 |           |         |     | - 1            |
|    | 089                                          | 01              | BPYS108CL            | Prospetto add.com. ditte XI/GN | SI       |         | 1      | NO         | SI        | SI      | SI            |             |                 |           |         |     | -              |
|    | 090                                          | 01              | BPYSLSTR             | Superamento 48 ore             | SI       |         | 1      | NO         | SI        | SI      | SI            |             |                 |           |         |     | -              |
|    | 091                                          | 01              | BPYSDETR2            | Stampa detrazioni (2)          | SI       |         | 1      | NO         | SI        | SI      | SI            | SI          |                 |           |         |     |                |
|    | 092                                          | 01              | BPYS142L             | Detraz imposta TFR da 01/04/08 | SI       |         | 1      | NO         | SI        | SI      | SI            |             |                 |           |         |     |                |
|    | 093                                          | 01              | BPYS143L             | Prospetto compensazione        | SI       |         | 1      | NO         | SI        | SI      | SI            |             |                 |           |         |     | -              |
|    | 094                                          | 01              | BPYS144L             | Stampa dich. nuovi assunti     | SI       |         | 1      | NO         | SI        | SI      | SI            |             |                 |           |         |     | -              |
|    | 095                                          | 01              | BPYS145L             | Dich. detas. straord/premi pro | SI       |         | 1      | NO         | SI        | SI      | SI            |             |                 |           |         |     | -              |
|    | 096                                          | 01              | BPYS109LB            | Modulo vers. cassa edile       | SI       |         | 2      | NO         | SI        | SI      | SI            |             |                 |           |         |     | -              |
|    | 097                                          | 01              | NEWCEDK              | Cedolino libro unico           | SI       |         | 1      | NO         | SI        | SI      | SI            |             |                 |           |         |     | -              |
|    | 098                                          | 01              | RIECEDK              | Riepiloghi cedolini laser      | SI       |         | 1      | NO         | SI        | SI      | SI            |             |                 |           |         |     |                |
|    | 099                                          | 01              | NEWCEDC              | Cedolini laser + cartellino    | SI       |         | 1      | NO         | SI        | SI      | SI            |             |                 |           |         |     | -              |
|    | 100                                          | 01              | NEWCEDB              | Cedolino+cartellino old        | SI       |         | 1      | NO         | SI        | SI      | SI            |             |                 |           |         |     | -              |
|    | 101                                          | 01              | NEWCALEND            | Cartellino (2' foglio cedo)    | SI       |         | 1      | NO         | SI        | SI      | SI            |             |                 |           |         |     |                |
|    | 102                                          | 01              | NEWCEDS11            | Cedolino riepilogativo S11     | SI       |         | 1      | NO         | SI        | SI      | SI            |             |                 |           |         |     | -              |
|    | 103                                          | 01              | BPYSINPGI            | Stampa vers. inpgi coll.       | SI       |         | 1      | NO         | SI        | SI      | SI            |             |                 |           |         |     | _              |
|    | 104                                          | 01              | BPYCONTAB            | Prospetto contabile            | SI       |         | 1      | NO         | SI        | NO      | SI            |             |                 |           |         |     | -              |
|    | •                                            |                 |                      |                                |          | III     |        |            |           |         |               |             |                 |           |         |     | •              |
|    | Leg                                          | jenda co        | lori                 |                                |          |         |        | . L        | Gruppo PD | F⇒      |               |             |                 |           |         |     |                |
|    |                                              | Dato            | alterato in questo ( | contestoDato alterato a liv    | ello STU | סוס     |        |            |           | Bice    | erca (digita  | ve e nre    | mere IN         | wini —    |         |     |                |
|    | Filtr                                        | 0               | 01                   |                                |          |         |        |            |           |         | siou (uigitt  | 10 0 pio    |                 | ,         |         |     |                |
|    | Grup                                         | opo Stamp       | e U                  | Stampe Elaborazio              | ne Gior  | naliera |        |            |           | Progr   | essivo da ric | ercare      |                 |           |         |     |                |
|    | F PDF                                        | F               |                      |                                |          |         | Logo s | u cedolino |           | Progr   | amma/descr    | . da        |                 |           |         |     |                |
|    | Stan                                         | nne servic      | e in PDF             | Password di                    |          |         | Codice | 0          |           | cerca   | ire           |             |                 |           |         |     |                |
|    |                                              |                 |                      |                                |          |         |        |            |           |         | Troy          |             |                 |           | neeeiun |     |                |
|    | Ced                                          | lolini —        |                      |                                |          |         |        |            |           |         |               | <u> </u>    |                 | nova súci | Jossivu |     |                |
|    | Coor                                         | idinate pei     | r imbustam. (Y;X     |                                |          |         |        |            |           | (F5) pe | r modifca ve  | eloce opzio | ni              |           |         |     |                |
|    | [ Impo                                       | ostare le c     | oordinate separate   | e da punto e                   |          |         |        |            |           |         |               |             |                 |           |         |     |                |
| -  |                                              |                 |                      |                                |          |         |        |            |           |         | _             |             | _               | 1         | _       | 1   | _              |
| 6  |                                              |                 |                      |                                |          |         |        |            | Grupp     | i PDF   | Conf          | erma        | <u>E</u> limina | a 🔺       | nnulla  | ļ   | <u>J</u> scita |
|    |                                              |                 |                      |                                |          |         |        |            |           | _       |               |             |                 |           |         | 1   |                |

Dopo l'elaborazione del pacchetto ditta (con anagrafica ditta, tab 10, opzione n. 61 settata a "S"), per i neoassunti (posizione "N" in anagrafica dipendente), o in base a stampa apposita da utility a.c. - stampe - "n.32) modello detrazioni d'imposta", con scelta di conferma su pulsante "Stampa centro/PDF", i relativi dipendenti interessati potranno visualizzare il modello in Studio web o CPOnline.

#### Su CPOnline:

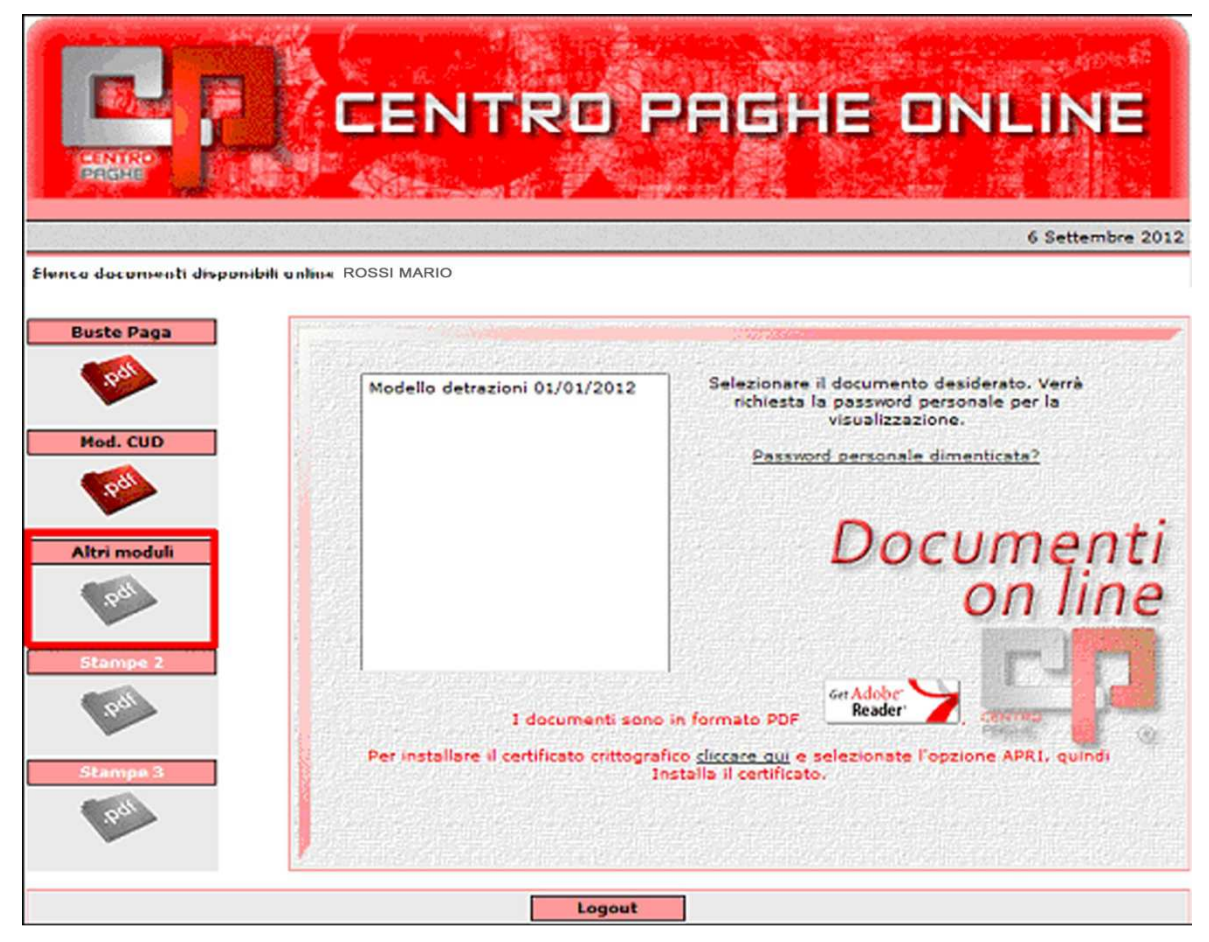

#### Su Studio Web:

| Ced. Elettronici / CUD 🕺 🖉 Bacheca                                                                                                    |                                                                                                    |                                                                                                    |
|----------------------------------------------------------------------------------------------------|----------------------------------------------------------------------------------------------------|----------------------------------------------------------------------------------------------------|
|                                                                                                    | Selezione Cedolini                                                                                                    |                                                                                                    |
| Dipendente:BGNMRA69M55L840L INZZT0                                                                                                    | 002 - BAGNO MARIA                                                                                                    |                                                                                                    |
| Anno: 2012 💌                                                                                                    |                                                                                                    |                                                                                                    |
| The second second secon | CUD<br>2012 International Activity of the Control of the Control of t | DOMANDON D WYTHING RUA KYNDIO PWYTH                                                                                                    |
|                                                                                                    |                                                                                                    | Anthrelis and a second second |
|                                                                                                    |                                                                                                    | Constructional devices in the second second |
| CEDOLINI                                                                                                    |                                                                                                    | ALTRI                                                                                                    |
|                                                                                                    |                                                                                                    |                                                                                                    |
| Notice         Ministric         Ministric         M                                                                                                    |                                                                                                    |                                                                                                    |
|                                                                                                    |                                                                                                    |                                                                                                    |
|                                                                                                    |                                                                                                    | 1                                                                                                    |
|                                                                                                    |                                                                                                    |                                                                                                    |
|                                                                                                    | Dicembre                                                                                                    |                                                                                                    |
|                                                                                                    |                                                                                                    |                                                                                                    |
|                                                                                                    |                                                                                                    |                                                                                                    |

#### 6.6. RECUPERO PASSWORD CEDOLINI E CUD ON LINE

La modalità di recupero della password utilizzata dai dipendenti per proteggere il documento tipo cedolino e/o cud visualizzati in CPONLINE.

Per attivare la funzione il dipendente, deve accedere al portale CPONLINE dal sito www.centropaghe.it, utilizzando le proprie credenziali di autenticazione - nome utente: codice fiscale; password: la stessa per accedere a CPONLINE - oltre a dare i riferimenti del codice aziendale completo (es. ZZT00002, in caratteri maiuscoli).

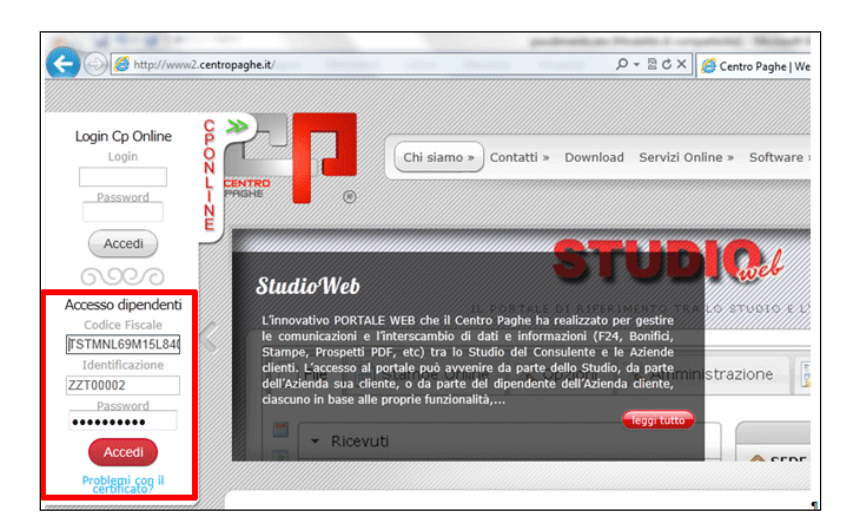

Per i dipendenti già attivati per la consultazione dei cedolini/cud su internet, una volta effettuato l'accesso a CPONLINE, sarà sufficiente indicare un proprio recapito mail e cliccare su "Salva":

| ENIRO E            | CEN                         | NTR                                      | O PAGHE ONLINE                                                                                                    |
|--------------------|-----------------------------|------------------------------------------|----------------------------------------------------------------------------------------------------|
| o documenti dispon | ibili online - Benvenuto    | o Kaiser Tre                             | 9 Agosto                                                                                                    |
| uste Paga          | Transmission and the second | an an an an an an an an an an an an an a |                                                                                                    |
| Mod. CUD           | Cedolino                    | Luglio 12                                | Selezionare il documento desiderato. Verrà richiesta la password personale per la visualizzazione.                     |
| Stampe 1           |                             |                                          | utilizzato per eventuale recupero della password<br>Indirizzo e-mail tuamail@libero.it<br>Ripetere tuamail@libero.it 7 |
| 10-01              |                             |                                          | Salva                                                                                                    |

Successivamente, in caso di dimenticanza della password utilizzata per visualizzare i cedolini/cud, una volta effettuato l'accesso al portale CPONLINE, basterà cliccare la voce "Password personale dimenticata?" per ottenere nella casella di posta indicata precedentemente la password (mittente risulterà recapito di posta - apache@centropaghe.it)

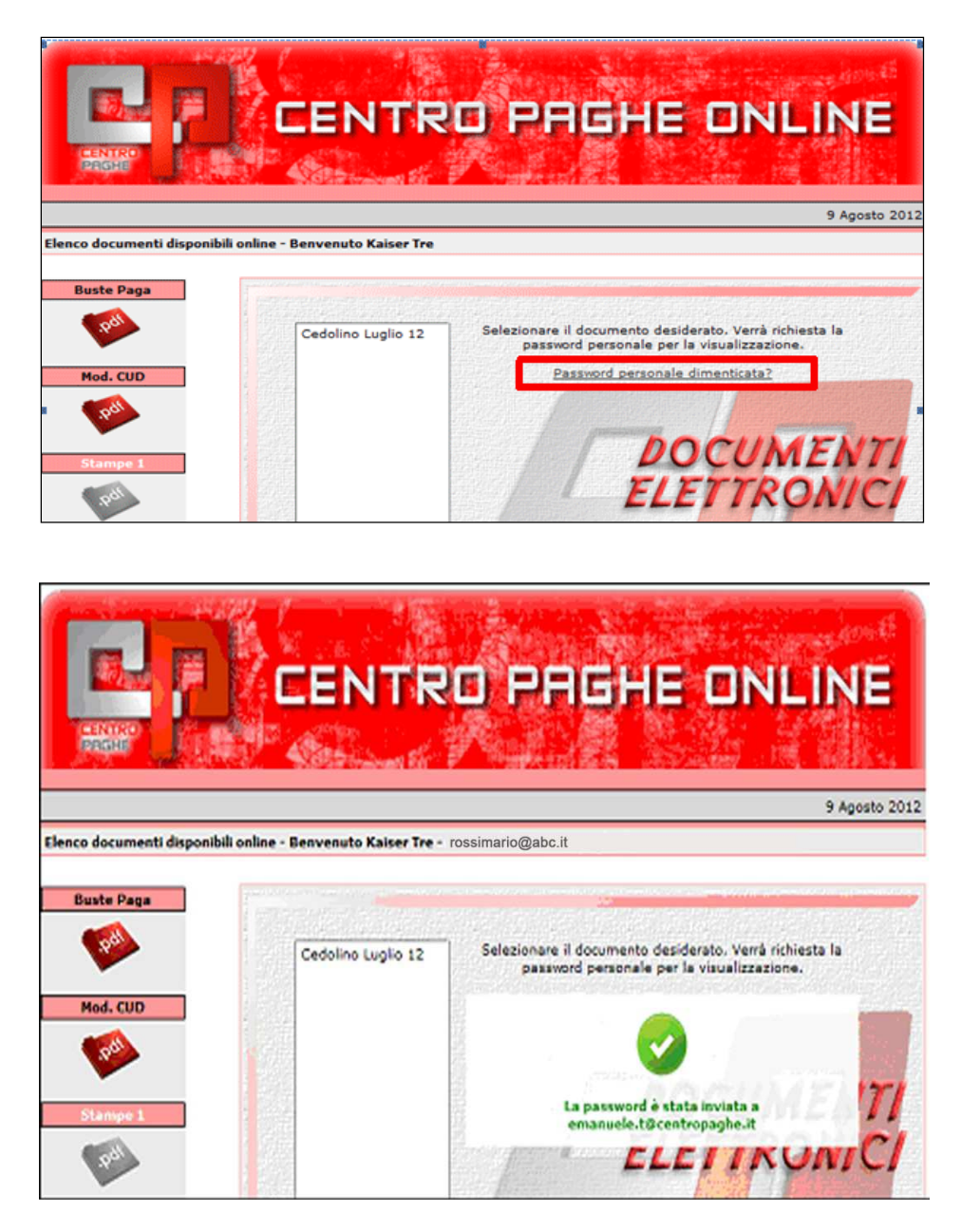

Per i dipendenti di nuova attivazione, che accedono per la prima volta a CPOLINE al fine di dotarsi di password personale di criptazione documenti, l'email verrà richiesta direttamente in questa fase.

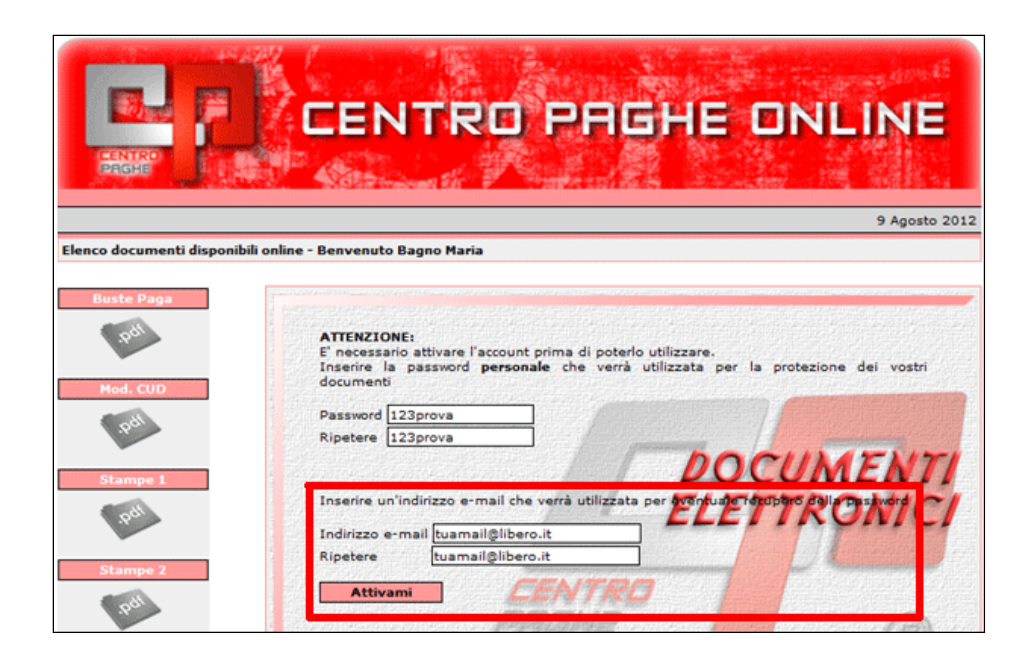

#### 6.7. CAMBIO DITTA: INVIO AUTOMATICO DIPENDENTI A STUDIO WEB/CPONLINE

#### Dipendenti spostati da una ditta ad un'altra:

da programmi batch lanciare PAGGCEDOEL, selezionare la nuova ditta e i dipendenti interessati e confermare. Verranno così spedite le anagrafiche aggiornate con il nuovo codice identificativo (codice ditta).

Per i dipendenti rimarranno invariate le credenziali e tutto lo storico dei cedolini sarà trasferito in automatico sul nuovo account.

#### NUOVI ASSUNTI

In anagrafica dipendente è stato aggiunto l'invio automatico dei dati a studio web/cponline quando viene effettuato un nuovo inserimento (assunzione). in questo caso verranno spedite in automatico le credenziali dei nuovi assunti.

In entrambi i casi la ditta di appartenenza deve essere già abilitata ai cedolini elettronici.

#### 6.8. RESET PASSWORD DIPENDENTE

Con questa utility è possibile resettare la password di accesso del dipendente.

Questa utility è presente nei profili Studio, Azienda e Dipendente, nella sezione cedolini elettronici/CUD

| < File     | Stampe Online 🔀 Opzioni 🙀 Ced. Elettronici / CUD 🔀 Amm. Azienda | 😤 Malattie | 1 | , |
|------------|-----------------------------------------------------------------|------------|---|---|
| Selezione  | Cedolini                                                        |            |   |   |
| Dipendenti | Seleziona dipendenti 🔹                                          | 0          | R | l |
| Anno       | Selezio 💌                                                       |            |   | 1 |

Selezionando il dipendente desiderato e cliccando sulla chiave si aprirà la seguente finestra dove si andrà ad impostare la password provvisoria di accesso del dipendente, la quale verrà poi inviata via mail all'azienda.

| Cambio password dipendente |                                                                                                    |  |  |
|----------------------------|----------------------------------------------------------------------------------------------------|--|--|
| Compila la nuova password  |                                                                                                    |  |  |
|                            | Password: Password                                                                                                    |  |  |
|                            | Indicare solo lettere o numeri.<br>Al clic su SALVA l'azienda riceverà un'e-mail con le nuove<br>credenziali che dovrà inoltrare al dipendente.   |  |  |
| •                          | Verrà modificata la password con cui il dipendente<br>accede al suo account di studioweb. La login rimane<br>invariata con il suo codice fiscale. |  |  |
|                            |                                                                                                    |  |  |
|                            | Salva Chiudi                                                                                                    |  |  |

Anche il dipendente nel tasto opzioni ha la possibilità di cambiarsi la password di accesso.

#### 6.9. ELIMINAZIONE DIPENDENTE

E'stato inserito un apposito pulsante per eliminare i dipendenti.

| File       | Stampe Online     | 💦 Opzioni | Ced. Elettronici / CUD | 🔀 Amm. Azienda | 😤 Malattie | \$ | > |
|------------|-------------------|-----------|------------------------|----------------|------------|----|---|
| Selezione  | Cedolini          |           |                        |                |            |    |   |
| Dipendenti | Seleziona dipende | nti       |                        |                | •          | 0  | ) |
| Anno       | Selezio 💌         |           |                        |                |            |    |   |

#### Attenzione: l'operazione è irreversibile

#### 7. MODULO AMMINISTRAZIONE AZIENDE

In studio web si potranno creare, tramite apposita maschera, le Sedi dell'Azienda. Questa nuova funzione assegna una Login e una Password ad un responsabile che potrà in tal modo "gestire" autonomamente parte dei dipendenti di un'azienda.

In Sede accoglierà i dipendenti che hanno un determinato LSA (Luogo Svolgimento Attività) precedentemente assegnato dalla procedura paghe.

Attualmente tale responsabile potrà prendere visione dei cedolini elettronici a dei CUD dei dipendenti assegnati alla Sede di sua competenza

#### 7.1. FILTRO SEDE

Una volta entrati in studio web con le credenziali dell'azienda bisogna accedere al menu Amministrazione Azienda e compilare la maschera che segue.

| File Stampe Online   | 🔀 Opzioni 🛛 🔂 Ced. | . Elettronici / CUD 🔀 Amm. Azienda 🕅 Malattie                                                                                                    |
|----------------------|--------------------|----------------------------------------------------------------------------------------------------|
|                      | Gestione F         | iltri Dipendenti                                                                                                    |
| Nessun Filtro Attivo | ~                  | Modulo Aggiungi/Modifica/Elimina Filtro         CREA NUOVO FILTRO         INZZ1RM72       FILTRO;         VALORE;         INZZ1RM72         ELIMINA FILTRO ESISTENTE         SELEZIONA IL FILTRO DALLA TABELLA A SINISTRA |

Nella parte di sinistra ci sono i filtri Sede già attivi.Nella parte di destra ci sono i moduli per attivare un nuovo filtro o eliminarne uno esistente

#### 7.2. CREAZIONE FILTRO SEDE

Compilare i seguenti campi:

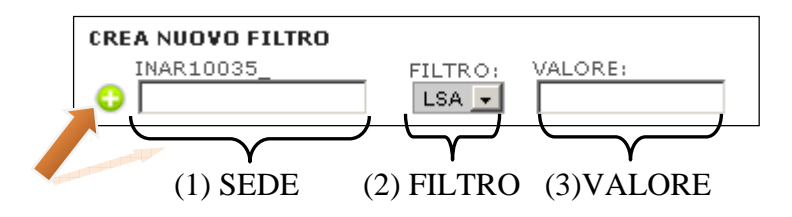

- (1) La prima parte designerà il nome della Sede a scelta dell'utente
- (2) La seconda parte permette di scegliere il Filtro ( per il momento solo LSA),
- (3) La terza parte indicherà il valore LSA che intendiamo assegnare alla Sede.

Cliccando sull'icona (+) creeremo il nostro Filtro Sede. Esempio di compilazione maschera:

| CREA NUOVO FILTRO  | )       |         |
|--------------------|---------|---------|
| INZZZ0003          | FILTRO: | VALORE: |
| SEDE1              | LSA 🔻   | 1       |
| <u> </u>           |         |         |
|                    | OTENTE  |         |
| ELIMINA FILIKU ESI | STENTE  |         |

Una volta fatto ciò verrà automaticamente mandata una mail con Login e Password per la Sede appena creata direttamente all'azienda. Quest'ultima provvederà a conferire tali credenziali alla persona di fiducia che gestirà la Sede.

La login sarà sempre formata dall'unione di un **prefisso** che fa riferimento all'azienda e da **suffisso** scelto in fase di creazione separati dal carattere "underscore" (\_). La password è assegnata ogni volta in modo casuale.

Esempio di Login:

INZZZ0003\_SEDE1 Prefisso Suffisso

Per procedere con l'inserimento è consentito l'uso dei soli caratteri alfanumerici

A creazione compiuta sulla finestra di sinistra apparirà il nuovo Filtro.

| INZZZOOO3_SEDE1 - LSA : 1 | Modulo Aggiungi/Modifica/Elimina Filtro      |
|---------------------------|----------------------------------------------|
|                           | CREA NUOVO FILTRO                            |
|                           | INZZZ0003FILTRO; VALORE:                     |
|                           |                                              |
|                           | ELIMINA FILTRO ESISTENTE                     |
|                           | SELEZIONA IL FILTRO DALLA TABELLA A SINISTRA |
|                           |                                              |

Ogni azione è accompagnata dal una finestra di avviso se procedere o meno con le operazioni.

| Conferma? |                                         |  |
|-----------|-----------------------------------------|--|
| •         | Procedere con la creazionde del filtro? |  |

#### 7.3. AGGIUNTA D' UN SECONDO FILTRO ALLA STESSA SEDE

Se vogliamo assegnare ad una Sede più filtri bisogna semplicemente scrivere nel campo (1) il nome della Sede esistente interessata alla modifica e inserire nel campo (3) il nuovo valore.

Nell'esempio che segue abbiamo aggiunto il valore 2 al filtro già esistente per la Sede: INZZZ0003\_SEDE1

Esempio:

| INZZZ0003_SEDE1 - LSA : 1<br>INZZZ0003_SEDE1 - LSA : 2 | Modulo Aggiungi/Modifica/Elimina Filtro                                  |
|--------------------------------------------------------|--------------------------------------------------------------------------|
|                                                        | INZZZ0003FILTRO: VALORE:                                                 |
|                                                        | ELIMINA FILTRO ESISTENTE<br>Seleziona il filtro dalla tabella a sinistra |

E' possibile inserire un numero illimitato di filtri.

Una volta entrati in studio web con le credenziali dell'azienda bisogna accedere al menu Amministrazione Azienda e compilare la maschera che segue.

| File 📔 Stampe Online 🐊 | 🕻 Opzioni 🛛 🙀 Ced. | . Elettronici / CUD 🛛 🔀 Amm. Azienda 🛛 👧 Malattie                                                                                                    |
|------------------------|--------------------|----------------------------------------------------------------------------------------------------|
|                        | Gestione F         | iltri Dipendenti                                                                                                    |
| Nessun Filtro Attivo   |                    | Modulo Aggiungi/Modifica/Elimina Filtro         CREA NUOVO FILTRO         INZZ1RM72       FILTRO:         VALORE:         LINA         ELIMINA FILTRO ESISTENTE         Selezionna il filtro dalla tabella a sinistra |

Nella parte di sinistra ci sono i filtri Sede già attivi.Nella parte di destra ci sono i moduli per attivare un nuovo filtro o eliminarne uno esistente

#### 7.4. CANCELLAZIONE FILTRO SEDE

Selezionando il filtro dalla finestra di sinistra e cliccando successivamente sull'icona (-) potremmo eventualmente eliminare il filtro Sede.

Selezione del Filtro Sede da cancellare:

| INAR10035_SEDE1 - LSA : 10 | - | Modulo Aggiungi/Modifica/Elimina Filtro                                                                                                 |
|----------------------------|---|----------------------------------------------------------------------------------------------------|
|                            |   | CREA NUOVO FILTRO<br>INAR10035FILTRO: VALORE:<br>COESA T<br>ELIMINA FILTRO ESISTENTE<br>So Seleziona IL FILTRO DALLA TABELLA A SINISTRA |

Eliminazione del Filtro Sede con l'apposito pulsante.

| INAR10035_SEDE1 - LSA : 10 | Modulo Aggiungi/Modifica/Elimina Filtro                                                    |
|----------------------------|--------------------------------------------------------------------------------------------|
|                            | CREA NUOVO FILTRO<br>INAR10035FILTRO: VALORE:<br>LISA<br>ELIY<br>TAR10035_SEDE1 - LSA : 10 |

#### 8. MALATTIE – GESTIONE IMPORT AUTOMATICO

Abbiamo predisposto il programma di "studio Web" per la ricezione automatica dei certificati di malattia direttamente dall'Istituto (inps).

L'attivazione in procedura paghe risulta semplice e immediata

#### ATTIVAZIONE DELLA RICEZIONE DEL FILE CON L'INPS

Per l'attivazione con l'inps per ricevere il file "attestati xml" sarà necessario da parte dell'Utente interessato inviare una mail tramite pec all'indirizzo

direzione.provinciale.vicenza@postacert.inps.gov.it

indicando un testo come di seguito riportato

Il sottoscritto\_\_\_\_\_, in qualità di legale rappresentante dell'azienda

\_\_\_\_, titolare della posizione assicurativa numero \_\_\_\_\_\_, richiede

che i certificati telematici di malattia relativi alla posizione indicata vengano inoltrati al presente indirizzo di posta elettronica certificata.

Formato richiesto per l'invio: "XML"

Con questo sistema al momento della malattia arriverà al vostro indirizzo "pec" la mail con il file "attestati xml" allegato

#### 8.2. ESEGUIRE SETUP COMPONENTI

Dalla videata principale del programma paghe, cliccare

#### Componenti GAP e MALATTIE DA STUDIOWEB

Eseguire il setup su ogni macchina o soltanto sul server nel caso di installazione terminal

#### **8.3. DATI STUDIO:**

compilare in 5^ videata – alterazioni come da immagine Attestati malattia PEC -> STUDIOWEB -> PAGHE

#### 8.4. ANAGRAFICA DITTA

È necessario confermare le posizioni inps, all'interno dell'anagrafica ditta – 2<sup>^</sup> videata

2 - Anagrafica 2

Al conferma verrà visualizzato il seguente messaggio che identifica l'invio dei dati in studio Web

S

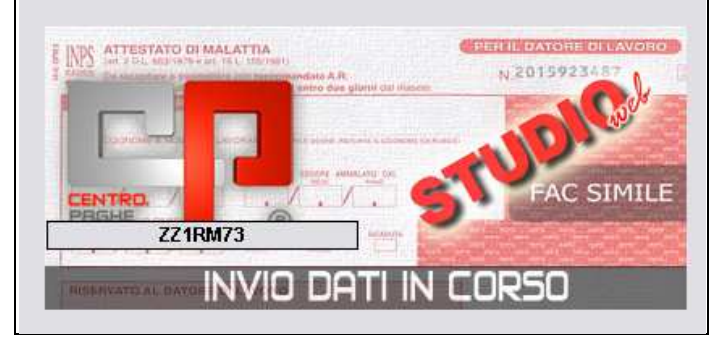

E' stata comunque creata un'utility che permette l'invio automatico di più aziende contemporaneamente

| UTILITY             |                  |                          |
|---------------------|------------------|--------------------------|
| <u>15 - UTILITY</u> | N                |                          |
| HELP                | NG NO            |                          |
|                     |                  | -                        |
| 🖻 🎲 STUDIOWEB       |                  |                          |
| 🛛 🌼 Attivazione dit | te∫studi         |                          |
| 🔅 Invio matricol    | e inps per scari | co attestati di malattia |
|                     |                  |                          |

#### Selezionare le ditte e cliccare "Conferma"

|   |         | Invio dati a STUDIOWEB in tempo reale |   |
|---|---------|---------------------------------------|---|
|   | CODICE  | RAGIONE SOCIALE                       | ^ |
| ~ | ZZ1RM10 | SEDE                                  |   |
| ~ | ZZ1RM11 | FILALE                                | 1 |
| ~ | ZZ1RM2C | PROVE CCC + MESI                      |   |

#### 8.5. STUDIO WEB CASELLA PEC

Ricordiamo per l'attivazione è necessario contattare il proprio centro di riferimento.

Sia accedendo come Studio che come ditta sarà necessario codificare le "opzioni"

| –Ricezione certificati malattia via PEC— |
|------------------------------------------|
| ndirizzo mail:                           |
| entropaghe@pec.it                        |
| erver ricezione:                         |
| maps.pec.aruba.it                        |
| orta: 993                                |
| tente: cpvicenza@pec.it                  |
| assword: •••••                           |
|                                          |

Chi intende usufruire della ricezione deve compilare i dati delle impostazioni della propria casella di posta PEC. Tale casella deve essere in modalità IMAP ed è CONSIGLIABILE che si utilizzi il servizio/dominio *pec.it* fornito da Aruba. La ricezione può essere effettuata dallo studio o dalla ditta, se effettuata da entrambi per lo stesso certificato non succede nulla, i dati non vengono sovrascritti. Se la ricezione viene effettuata dall'azienda i dati scaricati saranno visibili anche nell'account dello studio e viceversa.

Verrà visualizzata una nuova videata

| File     | Stampe Online       | 🔀 Opzioni              | Amministrazione                                    | Ced. Elettronici / CUD | 🕺 🕅 Malati |
|----------|---------------------|------------------------|----------------------------------------------------|------------------------|------------|
|          |                     |                        | — Selezione Malattie —                             |                        |            |
| Aziende: | seleziona           |                        |                                                    | ×                      |            |
| Anno:    | 2011 💌              |                        |                                                    |                        |            |
| Mese:    | Settembre 💌         |                        |                                                    |                        |            |
| Dipender | te: Nessun dipender | nte con malattie       | <b>~</b>                                           |                        |            |
|          |                     | TI                     | nformazioni Malattie                               |                        |            |
|          |                     | Iı                     | nformazioni Malattie                               |                        |            |
|          |                     | Iı                     | nformazioni Malattie                               |                        |            |
|          |                     | Iı                     | nformazioni Malattie                               |                        |            |
|          | Download di nuovi a | II<br>ttestati di mala | nformazioni Malattie<br>ttia dalla casella di post | a PEC                  |            |

A questo punto, senza necessariamente codificare l'azienda o il periodo, basterà cliccare

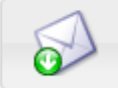

Download di nuovi attestati di malattia dalla casella di posta PEC

Il software Studio Web andrà ad analizzare il contenuto della *Posta in arrivo* (Inbox) nella casella impostata ed elaborerà i messaggi il cui soggetto contiene la frase "attestati di malattia". Successivamente il programma sposterà le e-mail elaborate, in una cartella *Archiviati* (creata automaticamente) che è visibile accedendo alla casella tramite *Web mail* o configurando opportunamente il cliente di posta tramite protocollo IMAP.

Per rielaborare una e-mail che per qualche motivo non è stata processata correttamente sarà sufficiente spostarla dalla cartella *Archiviati* alla cartella *Posta in arrivo*, e ripetere l'operazione di Download da Studio Web.

#### **ATTENZIONE:**

Il tempo del "download" potrebbe richiedere diversi minuti se la casella di posta in arrivo contiene tante e-mail.

Al termine verrà visualizzato il seguente messaggio

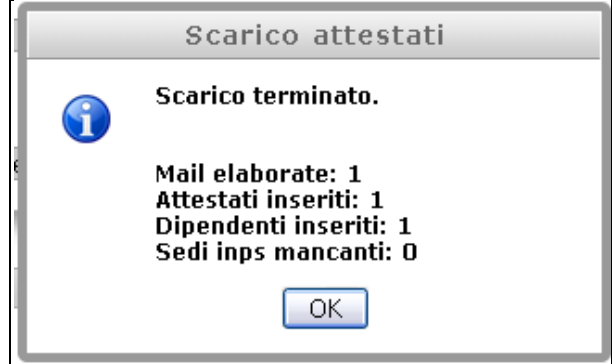

|             |                       |   | Selezione Malatt | tie |
|-------------|-----------------------|---|------------------|-----|
| Aziende:    | INZZ1RM72 - FILIALE 2 |   |                  | ×   |
| Anno:       | 2011 💌                |   |                  |     |
| Mese:       | Ottobre 💌             |   |                  |     |
| Dipendente: | seleziona 🛛 🔊         | 1 |                  |     |
|             | seleziona             |   |                  |     |
|             | PROVA MALATTIA UNO    |   |                  |     |
|             |                       | _ |                  |     |

Selezionando la ditta e il periodo nella sezione "dipendenti" sarà possibile visualizzare

Selezionando il dipendente verranno evidenziate le date di malattia

|             | Selezione Malattie                                                                          |  |  |  |  |  |  |
|-------------|---------------------------------------------------------------------------------------------|--|--|--|--|--|--|
| Aziende:    | INZZ1RM72 - FILIALE 2                                                                       |  |  |  |  |  |  |
| Anno:       | 2011 💌                                                                                      |  |  |  |  |  |  |
| Mese:       | Ottobre 🔽                                                                                   |  |  |  |  |  |  |
| Dipendente: | PROVA MALATTIA UNO 🔽                                                                        |  |  |  |  |  |  |
|             |                                                                                             |  |  |  |  |  |  |
|             |                                                                                             |  |  |  |  |  |  |
|             | Informazioni Malattie                                                                       |  |  |  |  |  |  |
|             | DATA INIZIO: 06/10/2011 - DATA FINE: 20/10/2011 - CERTIFICATO: 29150 - RILASCIO: 06/10/2011 |  |  |  |  |  |  |
|             |                                                                                             |  |  |  |  |  |  |

Riportiamo di seguito un esempio di una malattia così strutturata:

malattia dal 06/10 al 11/10

dal 12/10 al 19/10 continuazione dal 20/10 al 28/10 ricaduta

| e | eseguendo il download                                                                         | ad<br>dei certificati risulterà il seguente messaggio |
|---|-----------------------------------------------------------------------------------------------|-------------------------------------------------------|
|   | Scarico attestati                                                                             |                                                       |
|   | Scarico terminato.                                                                            |                                                       |
|   | Mail elaborate: 1<br>Attestati inseriti: 3<br>Dipendenti inseriti: 1<br>Sedi inps mancanti: 0 |                                                       |
|   | ОК                                                                                            |                                                       |

Selezionando la ditta e il dipendente verranno visualizzate correttamente le date

Informazioni Malattie DATA INIZIO: 06/10/2011 - DATA FINE: 11/10/2011 - CERTIFICATO: 13434 - RILASCIO: 06/10/2011 DATA INIZIO: 12/10/2011 - DATA FINE: 19/10/2011 - CERTIFICATO: 26812 - RILASCIO: 12/10/2011 DATA INIZIO: 20/10/2011 - DATA FINE: 28/10/2011 - CERTIFICATO: 26679 - RILASCIO: 20/10/2011

#### E la stampa di conseguenza risulterà così strutturata Ditta ZZ1RM72 FILIALE 2

| Riepilogo malattie |           |        |            |            |              |      |      |  |  |
|--------------------|-----------|--------|------------|------------|--------------|------|------|--|--|
| Codice fiscale     | Cognome   | Nome   | Inizio     | Fine       | Tipo certif. | Mese | Anno |  |  |
|                    |           |        |            |            |              |      |      |  |  |
| TRTVLC86R55L781D   | TARTARUGA | VELOCE | 06/10/2011 | 11/10/2011 | 1            | 10   | 2011 |  |  |
| TRTVLC86R55L781D   | TARTARUGA | VELOCE | 12/10/2011 | 19/10/2011 | С            | 10   | 2011 |  |  |
| TRTVLC86R55L781D   | TARTARUGA | VELOCE | 20/10/2011 | 28/10/2011 | R            | 10   | 2011 |  |  |

#### **RIPORTO IN PAGHE**

| 6  | Gio. | 2,00 |  |  |  |  |  | MAL  | 2,00 |
|----|------|------|--|--|--|--|--|------|------|
| 7  | Ven. | 2,00 |  |  |  |  |  | MAL  | 2,00 |
| 8  | Sab. |      |  |  |  |  |  | MAL  |      |
| 9  | Dom. |      |  |  |  |  |  | MAL  |      |
| 10 | Lun. | 2,00 |  |  |  |  |  | MAL  | 2,00 |
| 11 | Mar. | 2,00 |  |  |  |  |  | MAL  | 2,00 |
| 12 | Mer. | 2,00 |  |  |  |  |  | MAL  | 2,00 |
| 13 | Gio. | 2,00 |  |  |  |  |  | MAL  | 2,00 |
| 14 | Ven. | 2,00 |  |  |  |  |  | MAL  | 2,00 |
| 15 | Sab. |      |  |  |  |  |  | MAL  |      |
| 16 | Dom. |      |  |  |  |  |  | MAL  |      |
| 17 | Lun. | 2,00 |  |  |  |  |  | MAL  | 2,00 |
| 18 | Mar. | 2,00 |  |  |  |  |  | MAL  | 2,00 |
| 19 | Mer. | 2,00 |  |  |  |  |  | MAL  | 2,00 |
| 20 | Gio. | 2,00 |  |  |  |  |  | MALR | 2,00 |
| 21 | Ven. | 2,00 |  |  |  |  |  | MALR | 2,00 |
| 22 | Sab. |      |  |  |  |  |  | MALR |      |
| 23 | Dom. |      |  |  |  |  |  | MALR |      |
| 24 | Lun. | 2,00 |  |  |  |  |  | MALR | 2,00 |
| 25 | Mar. | 2,00 |  |  |  |  |  | MALR | 2,00 |
| 26 | Mer. | 2,00 |  |  |  |  |  | MALR | 2,00 |
| 27 | Gio. | 2,00 |  |  |  |  |  | MALR | 2,00 |
| 28 | Ven. | 2,00 |  |  |  |  |  | MALR | 2,00 |

#### 8.6. MODALITA' DI STAMPA PER STUDIO O SINGOLA AZIENDA

Nel caso in cui sia necessario stampare tutte le malattie dello studio basterà non selezionare nessuna ditta di conseguenza nella sezione "aziende" lasciare impostato –seleziona--

|             | Selezione Malattie               |
|-------------|----------------------------------|
| Aziende:    | seleziona 💉                      |
| Anno:       | 2011 💌                           |
| Mese:       | Ottobre 💌                        |
| Dipendente: | Nessun dipendente con malattie 💌 |
|             |                                  |

#### E cliccare

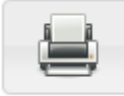

Stampa attestati di malattia per il periodo selezionato

Al contrario se si desidera stampare solo le malattie della singola azienda sarà necessario selezionare l'azienda interessata

|             | Selezione Malattie    |   |
|-------------|-----------------------|---|
| Aziende:    | INZZ1RM72 - FILIALE 2 | • |
| Anno:       | 2011 💌                |   |
| Mese:       | Ottobre 🔽             |   |
| Dipendente: | seleziona             |   |
|             |                       |   |

#### E cliccare

|     | 8        | a        |    |
|-----|----------|----------|----|
|     | <u> </u> | _        | 1  |
| 1   |          | <b>.</b> | l  |
| - 5 | _        | _        | ĉ. |

Stampa attestati di malattia per il periodo selezionato

La stampa riporta codice fiscale nome e cognome del dipendente data inizio e data fine, inoltre risulta la colonna "tipo certificazione" che sta ad indicare se si tratta di

- I = inizio
- C = continuazione

R = ricaduta

| Ditta ZZ1RM72 FILIALE 2                                        |       |              |            |            |   |    |      |
|----------------------------------------------------------------|-------|--------------|------------|------------|---|----|------|
|                                                                |       | Riepilog     | o malattie |            |   |    |      |
| Codice fiscale Cognome Nome Inizio Fine Tipo certif. Mese Anno |       |              |            |            |   |    |      |
| RSSBCV86A20E671Q                                               | PROVA | MALATTIA UNO | 06/10/2011 | 20/10/2011 | 1 | 10 | 2011 |

#### 8.7. RIPORTO AUTOMATICO NEL CALENDARIO DEI MOVIMENTI

L'operazione molto importante che verrà effettuata in automatico nel programma paghe è che la malattia verrà caricata automaticamente nel calendario.

All'accesso dei movimenti verrà visualizzato il seguente messaggio cliccando OK permette il trasferimento dei dati

| Centr | o Paghe (Procedura Paghe) 🛛 🔀                                                                  |
|-------|------------------------------------------------------------------------------------------------|
| (į)   | Ora verrà effettuato il collegamento a STUDIOWEB per scaricare i dati malattia dei dipendenti. |
|       | OK Annulla                                                                                     |

Successivamente tramite l'immagine sotto riportata i dati passeranno da Studio Web a Programma paghe

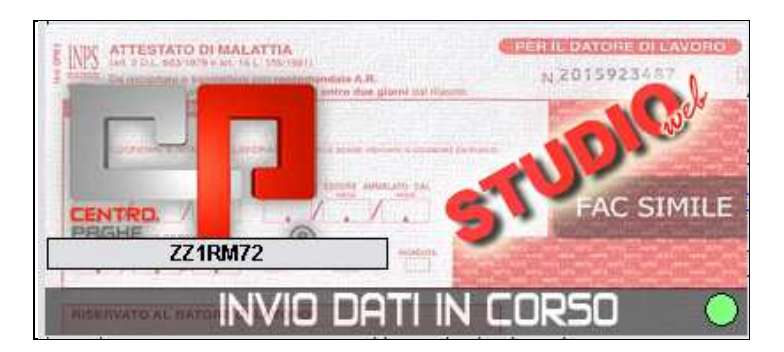

| 6  | Gio. | 3,52 |  |  |  |  |  | MAL | 3,52 |
|----|------|------|--|--|--|--|--|-----|------|
| 7  | Ven. | 3,52 |  |  |  |  |  | MAL | 3,52 |
| 8  | Sab. |      |  |  |  |  |  | MAL |      |
| 9  | Dom. |      |  |  |  |  |  | MAL |      |
| 10 | Lun. | 3,52 |  |  |  |  |  | MAL | 3,52 |
| 11 | Mar. | 3,52 |  |  |  |  |  | MAL | 3,52 |
| 12 | Mer. | 3,52 |  |  |  |  |  | MAL | 3,52 |
| 13 | Gio. | 3,52 |  |  |  |  |  | MAL | 3,52 |
| 14 | Ven. | 3,52 |  |  |  |  |  | MAL | 3,52 |
| 15 | Sab. |      |  |  |  |  |  | MAL |      |
| 16 | Dom. |      |  |  |  |  |  | MAL |      |
| 17 | Lun. | 3,52 |  |  |  |  |  | MAL | 3,52 |
| 18 | Mar. | 3,52 |  |  |  |  |  | MAL | 3,52 |
| 19 | Mer. | 3,52 |  |  |  |  |  | MAL | 3,52 |
| 20 | Gio. | 3,52 |  |  |  |  |  | MAL | 3,52 |

E la malattia risulta caricata nel calendario dei movimenti paga.

## 8.8. VISUALIZZAZZIONE MALATTIE SENZA IMPORTAZIONE IN PAGHE

S

Nel caso in cui si vogliano solo visualizzare le malattie senza effettuare l'importazione in paghe, sarà necessario non compilare la "S" in dati studio - 5^ videata – alterazioni come da immagine

Attestati malattia PEC -> STUDIOWEB -> PAGHE

#### 9. IMPORTAZIONE DA RILEVAZIONE PRESENZE

Per la rilevazione presenze, più comunemente chiamata "rileva full", abbiamo provveduto ad effettuare due tipi di importazione.

#### IMPORTAZIONE CON STUDIO WEB

La più semplice e di maggiore importanza risulta essere l'importazione direttamente da "studio web".

Per l'abilitazione sarà necessario accedere da rileva full ad Utilità -opzioni - "opzioni generali

```
Percorsi archivi Opzioni di stampa Aspetto Opzioni generali Gestione co ()
```

Selezionare la scelta come da immagine ed indicare il codice centro di riferimento

Ad esempio VI per indicare Vicenza – PD per indicare Padova ecc...

La procedura espressa in punti, risulta essere la seguente

• Accedere a studio web

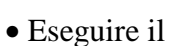

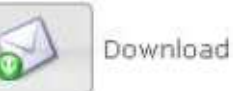

• Entrare in rileva full e dalla funzione "trasmissioni" eseguo "importa certificati di malattia"

• Verrà visualizzato il seguente "tasto"

Cliccando nel tasto "importa XML" l'importazione avviene automaticamente

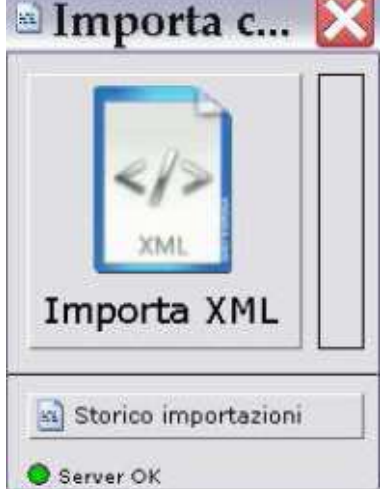

"server OK" sta a significare che è impostata la corretta connessione a studio WEB Il pallino potrebbe risultare "rosso" in due casi:

• quando studio web non risulta essere raggiungibile (e la dicitura in quel caso diventa "Server certificati N/D")

 $\bullet$  quando non viene rilevata una connessione ad Internet (dicitura "Connessione Internet N/D").

• Tramite il tasto Storico importazioni risulta possibile visualizzare quanto è stato importato. Con doppio clic nella parte evidenziata in immagine vengono riportati i dati della malattia

| Lognome:                 | < > Certificato 1 di 1 |
|--------------------------|------------------------|
| Nome:                    |                        |
| Sesso: F                 | Da data:               |
| Id certificato: 17212564 | Da data:               |
| l'ipo certificato:       | 25/10/2011 💌           |
| Da data: 18/10/2011      | Applica                |
| A data: 21/10/2011       |                        |
| Certificati              |                        |

#### IMPORTAZIONE SENZA STUDIO WEB

Per gli Utenti che eseguono l'importazione nella procedura presenze, senza avere l'abilitazione a "studio web" non sarà necessario indicare le scelte viste sopra come da immagine

☑ Integrazione con StudioWeb Codice centro IN

Al momento dell'importazione come vista sopra da trasmissioni – importa certificati di malattia

Verrà proposta l'immagine diversificando da quella vista in precedenza solo dalla mancanza del simbolo

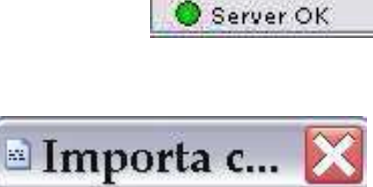

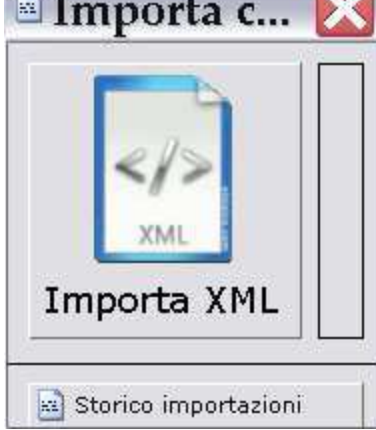

Cliccando "Importa XML" verrà richiesta da che cartella eseguire l'importazione dove precedentemente si deve aver salvato il file "attestati xml" inviato dall'inps.

# Seleziona file XML Cerca in: APAGHE Cerca in: APAGHE CP CCPA CCPI CCPI CCPV RIUM Varie\_cp Zip attestati.xml

#### 9.1 IMPORTAZIONE DA RILEVA LIGHT WEB

L'importazione con Rileva Light Web funziona in sistema automatico solo se per la stessa ditta/studio viene gestito con Studio Web.

#### **OPZIONI**

La seguente videata permette di inserire i dati per

- Accedere automaticamente a rileva light web
- Per la ricezione automatica dei certificati di malattia

#### 9.2 ACCESSO AUTOMATICO LIGHTWEB

| Nome utente: |  |
|--------------|--|
| INAB9E300    |  |
| Password:    |  |
|              |  |

Indicando nome utente e password, ricevuto al momento dell'attivazione sia come studio o come ditta dal portale "Light Web", sarà possibile accedere direttamente accedendo come

da immagini sotto riportate, ovviamente solo dopo aver cliccato

Salva Opzioni

Cliccare

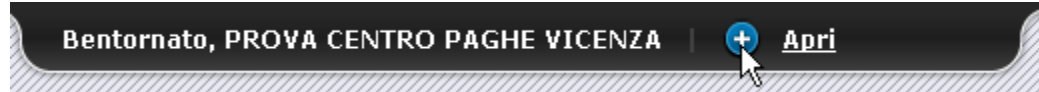

#### E successivamente cliccare

#### Benvenuto in Studio Web

#### HELP

L'utilizzo di Studio Web è semplicissimo, Cliccate sui documenti di Vostro interesse per prenderne visione o per salvarli sul Vostro Computer.

Utilizzate l'apposito strumento di invio file per trasmettere manualmente i Vostri documenti direttamente su Studio Web.

#### Collegamenti altre risorse

Accedi a Rileva Light Web: Rileva Light Web Disconnetti da Studio Web: Disconnetti

#### Automaticamente si accederà al sito rileva light Web

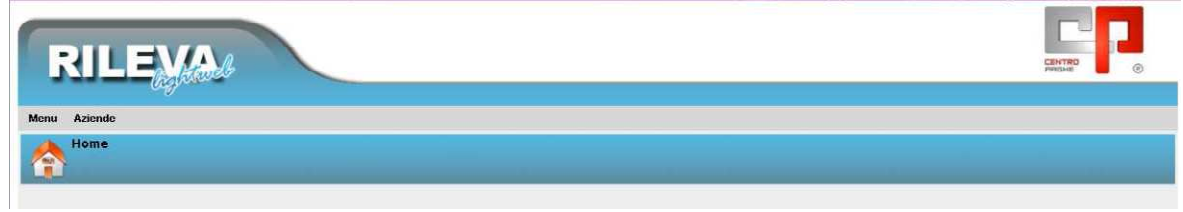

#### 9.3RILEVA LIGHT WEB PIÙ STUDIO WEB

Le fasi da eseguire in questo caso sono le seguenti

La procedura espressa in punti, risulta essere la seguente

• Accedere a studio web

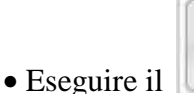

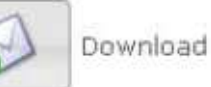

• Durante le ore notturne in automatico il nostro server recupererà i dati scaricati da studio web e verranno caricati direttamente in rileva light web.

• Nel momento in cui si accede a rileva light web verrà visualizzato il seguente messaggio

|   | DoctorWeb                                                                       |
|---|---------------------------------------------------------------------------------|
| 1 | Ho inserito la malattia per il dipendente nel periodo: 18-10-2011 al 21-10-2011 |

#### 9.4SOLO RILEVA LIGHT WEB

Il caricamento delle malattie, non essendo agganciato a studio web, risulterà come ad oggi, ovvero dovrà essere effettuato manualmente in quanto non sarà presente nessun tipo di importazione.

#### 10. INSERIMENTO DEL LOGO STUDIO

In studio web è possibile cambiare, tramite apposito menu, l'immagine di benvenuto personalizzandola con il proprio logo aziendale.

|        | <u> </u>                                                                                                    | DE TACIÓN E DIFER                | IMENTO TRA LO STUDI | Cazierda               |
|--------|----------------------------------------------------------------------------------------------------|----------------------------------|---------------------|------------------------|
| File   | Stampe Online                                                                                                    | 🔀 Opzioni                        | Amministrazione     | Ged. Elettronici / CUD |
| · Dim. | Veb<br>e utente:<br>DUSTRIA<br>word:<br>•••••<br>Imposta Logo S<br>Immagine consigliate= Hi3<br>nati consentiti= gif, jpeg, jpg | tudio<br>60px - Wi140px<br>, png |                     |                        |
| Cari   | ca Logo dello Studi                                                                                                    | o: + L                           |                     |                        |

#### **10.1. COME CARICARE IL LOGO**

Cliccare sull'icona de scegliere dal menu che appare, il file del logo da caricare presente sul proprio Computer.

| Invia file |            | ×           |
|------------|------------|-------------|
| Sele       | ziona Logo | <b>_</b>    |
|            |            | Sfoglia     |
|            |            |             |
|            |            | Tancia File |
|            | Chiudi     | Invia File  |
|            |            | //          |

Dare conferma per procedere con l'invio del Logo.

Si consiglia di caricare immagini con queste dimensioni: Larghezza: 360px ; Altezza: 360px; La dimensione massima del file non deve superare 1MB

Per ottenere l'effetto migliore prediligere il formato .png impostando il fondo trasparente.

Per vedere il risultato finale bisogna disconnettersi da studio web e rieffettuare la Connessione.

|       | $\boldsymbol{\mathcal{C}}$ |                       |             |
|-------|----------------------------|-----------------------|-------------|
|       |                            |                       |             |
|       | PR                         | KIHE (R)              |             |
| 11. P | PR<br>DRTALE DI RIFEI      | RIMENTO TEA LO STUDIO | 8 L'AZIENDA |

#### **10.2. RIPRISTINARE IL LOGO ORIGINALE**

Cliccare sull'icona 🔀 e confermare la scelta:

|   | Conferma?                                |
|---|------------------------------------------|
| • | Procedere con la cancellazione del Logo? |

Centro Paghe Verona S.r.L. Ufficio Paghe - CED